# ВОЗМОЖНОСТИ РИНЦ ДЛЯ АВТОРОВ

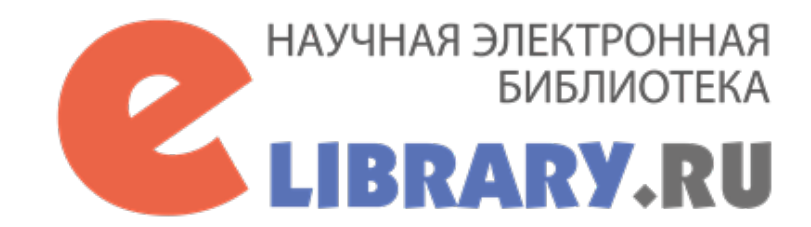

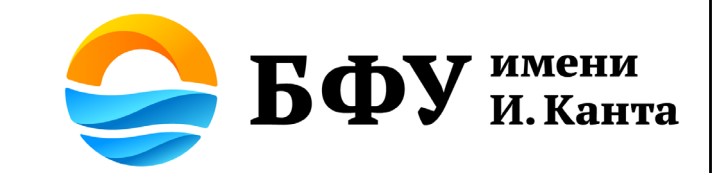

# Содержание

# со ссылками на конкретный раздел

- 1. <u>РИНЦ и Science Index</u>
- 2. <u>Регистрация и корректировка</u> профиля в РИНЦ
- 3. Работа с авторским профилем
- 4. <u>Поиск «непривязанных»</u> <u>публикаций</u>
- 5. <u>Поиск цитирований</u>
- 6. Поиск журналов
- 7. <u>Добавление отсутствующих в</u> <u>РИНЦ публикаций</u>

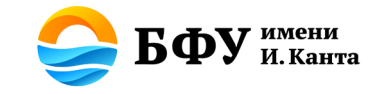

### Для чего нужен РИНЦ

РИНЦ (Российский индекс научного цитирования) - это национальная библиографическая база данных научного цитирования. Она содержит более 12 миллионов публикаций российских авторов, а также информацию о цитировании этих публикаций из более 6000 российских журналов.

Она предназначена не только для оперативного обеспечения научных исследований актуальной справочно-библиографической информацией, но является также аналитическим инструментом, позволяющим осуществлять оценку результативности и эффективности деятельности научноисследовательских организаций, ученых, уровень научных журналов и т.д.

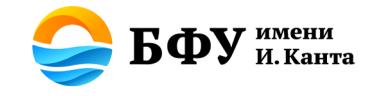

### Что такое Science Index?

- SCIENCE INDEX это информационно-аналитическая система, построенная на основе данных РИНЦ и предлагающая целый ряд дополнительных сервисов для авторов научных публикаций, научных организаций и издательств.
- SCIENCE INDEX позволяет проводить комплексные аналитические и статистические исследования публикационной активности российских ученых и научных организаций и получать в результате более точную и объективную оценку результатов научной деятельности отдельных ученых, научных групп, организаций и их подразделений.
- Один из основных принципов SCIENCE INDEX активное привлечение авторов научных публикаций, научных организаций и редакций научных журналов к контролю и уточнению информации в базе данных РИНЦ. Это позволяет решить сразу несколько задач - начиная от идентификации авторов и организаций в публикациях и заканчивая возможностью самостоятельного добавления публикаций, не обрабатываемых в РИНЦ.

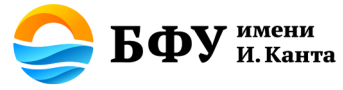

### Как зарегистрироваться в РИНЦ?

Перейдите на сайт eLibrary по ссылке <u>https://www.elibrary.ru/</u>

На главной странице слева на панели «Вход» найдите функцию «Регистрация»

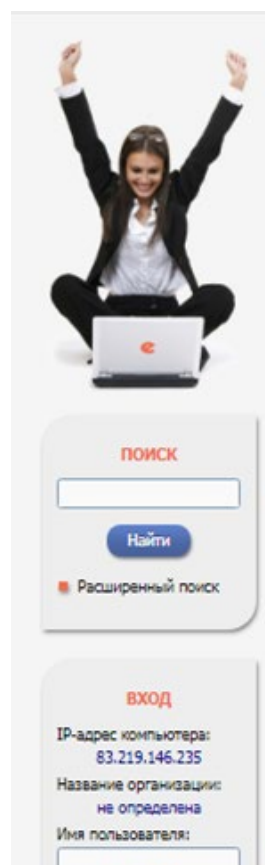

Пароль:

Запомнить меня

Регистрация

Забыли пароль?

Правила доступа

## elibrary, RU

ЧИТАТЕЛЯМ ОРГАНИЗАЦИЯМ ИЗДАТЕЛЬСТВАМ АВТОРАМ БИБЛИОТЕКАМ

#### РОССИЙСКИЙ ИНДЕКС НАУЧНОГО ЦИТИРОВАНИЯ

РИНЦ - это национальная библиографическая база данных научного цитирования, аккумулирующая более 12 миллионов публикаций российских авторов, а также информацию о шитировании этих публикаций из более 6000 российских хурналов. Она предназначена не только для оперативного обеспечения научных исследований актуальной справочнобиблиографической информацией, но является также мощным аналитическим инструментом, позволяющим осуществлять оценку результативности и эффективности деятельности научных хурналов и т.д.

#### О ПРОЕКТЕ

Общая информация о проекте "Российский индекс научного цитирования". Зачем он создавался и для чего может быть использован

#### РИНЦ И SCIENCE INDEX В ВОПРОСАХ И ОТВЕТАХ

Раздел содержит ответы на наиболее часто задаваемые вопросы о базе данных РИНЦ и информационноаналитической системе SCIENCE INDEX

#### ИНСТРУКЦИЯ ДЛЯ АВТОРОВ

Как зарегистрироваться и работать со списком своих публикаций в РИНЦ - подробная инструкция для авторов

#### PEFUCTPALIUS ABTOPA B SCIENCE INDEX

Если Вы являетесь автором научных публикаций, зарегистрируйтесь, и Вы получите доступ к целому ряду инструментов и сервисов для веторов в системе SCIENCE INDEX. Если Вы уже зарегистрированы как пользователь eLIBRARY.RU, войдите вначале в библиотеку под своим именем пользователя

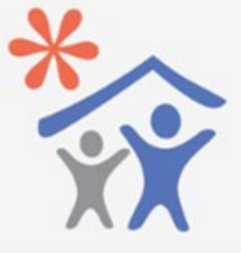

Подписка научных организаций на информационно-аналитическую систему SCIENCE INDEX

![](_page_4_Picture_18.jpeg)

Доступ к интерфейсу программирования приложений АРІ РИНЦ

![](_page_4_Picture_20.jpeg)

Подписка на 2020 год на российские научные журналы на платформе eLIBRARY.RU

![](_page_4_Picture_22.jpeg)

#### Юлиографическая база данных прующая более 12 миллионов е, а также информацию о из более 6000 российских не только для оперативного аний актуальной справочно-

иности деятельности Книжная коллекция ученых, уровень Конференции и семинары Тоенинг-центр

#### НОВОСТИ И ОБЪЯВЛЕНИЯ

Журналы открытого доступа

ОСНОВНЫЕ ПРОЕКТЫ

#### 03.05 Свободный доступ к журналам РАН продлен до окончания карантина

- 20.04 Опубликован пресс-релиз Московского государственного университета имени М.В. Ломоносова о свободном доступе к Вестникам Московского Университета и Бюллетеню Московского общества испытателей природы
- 16.04 В связи с переводом сотрудников на режим самоизоляции открыт доступ с домашних компьютеров для всех категорий пользователей
- 10.04 Опубликован пресс-релиз Института физики Земли им. О.КО. Шмидта Российской академии наук о свободном доступе к журналам ИФЗ РАН
- 06.04 Опубликован пресс-релиз Российской академии наук о свободном доступе к журналам РАН

![](_page_5_Picture_0.jpeg)

Регистрация пользователя является необходимым условием для получения доступа к полным текстам публикаций, размещенных на платформе eLIBRARY.RU. Кроме того, зарегистрированные пользователи получают возможность создавать персональные подборки журналов, статей, сохранять историю поисковых запросов и т.д.

| Фамилия:                                                                       | Имя:*                |                                                                        | Отчество:*   |
|--------------------------------------------------------------------------------|----------------------|------------------------------------------------------------------------|--------------|
| Петров                                                                         | Юрий                 |                                                                        | Владимирович |
| Пол:*                                                                          | Дата рожд            | ения:*                                                                 |              |
| мужской                                                                        | • 1                  | ▼ января                                                               | ▼ 1980 ▼     |
| Организация:* 📀                                                                |                      |                                                                        |              |
| Балтийский федеральный уни                                                     | иверситет им. И. Кан | па                                                                     | Выбрать      |
| Подразделение организации:                                                     | * 0                  |                                                                        |              |
| Инженерно-технический инст                                                     | итут                 |                                                                        | Выбрать      |
| Должность:* 🔞                                                                  |                      |                                                                        | ~            |
|                                                                                |                      |                                                                        |              |
| доцент                                                                         |                      |                                                                        |              |
| доцент<br>Город:* 🕖                                                            |                      | Страна:*                                                               |              |
| доцент<br>Город:* 🧭<br>Калининград                                             |                      | Страна:*<br>Российская Фед                                             | ерация 🔻     |
| доцент<br>Город:* 🥑<br>Калининград<br>Имя пользователя:* 🕑                     |                      | Страна:*<br>Российская Фед<br>Пароль:* 🕐                               | ерация       |
| доцент<br>Город:* 🥑<br>Калининград<br>Имя пользователя:* 🕑<br>petrov12         |                      | Страна:*<br>Российская Фед<br>Пароль:* 🕢                               | ерация 🔻     |
| доцент<br>Город:*<br>Калининград<br>Имя пользователя:*<br>petrov12<br>E-mail:* |                      | Страна:*<br>Российская Фед<br>Пароль:* 🕢<br>*********<br>Дополнительны | ерация 🔹     |

#### Откроется страница с Регистрационной анкетой

Обратите внимание: поля, помеченные звездочкой \*, обязательны к заполнению!

Обратите внимание: где есть функция «Выбрать», используйте ее. Это значит, что система сайта предложит вам ту информацию, которая в ней уже зарегистрирована

| БФУ                                                       | Калининград (33) 🔻          |
|-----------------------------------------------------------|-----------------------------|
|                                                           |                             |
|                                                           | Поиск                       |
|                                                           |                             |
| СПИ                                                       | ИСОК ОРГАНИЗАЦИЙ            |
|                                                           |                             |
| <ul> <li>Балтийский федеральны<br/>Калининграл</li> </ul> | ый университет им. И. Канта |
|                                                           |                             |
| Normal Pop                                                |                             |
| record and propa                                          |                             |
| roomin in pop                                             |                             |
| roominin pop                                              |                             |

Чтобы иметь возможность корректировать информацию о своих публикациях и добавлять те, которых нет в РИНЦ, необходимо продолжить регистрацию в системе Science Index

| Город:* 📀            | Страна:*                 |
|----------------------|--------------------------|
| Калининград          | Российская Федерация     |
| Имя пользователя:* 🔞 | Пароль:* 🔞               |
| petrov12             | ******                   |
| E-mail:* 👩           | Дополнительный E-mail: 🕜 |
| petrov@kantiana.ru   | petrov@gmail.com         |

Если Вы являетесь автором научных публикаций, то Вы можете дополнительно зарегистрироваться в системе SCIENCE INDEX. Это позволит Вам корректировать информацию о Ваших научных публикациях в РИНЦ, отправлять рукописи в редакции научных журналов через систему "Электронная редакция", привлекаться к работе в качестве рецензента, эксперта, научного редактора или переводчика. Для регистрации и получения персонального идентификационного номера автора (SPIN-кода) необходимо заполнить дополнительные поля регистрационной анкеты. Вы можете также зарегистрироваться в системе SCIENCE INDEX позднее. Регистрация в системе SCIENCE INDEX не является обязательным условием для получения доступа к полным текстам в Научной электронной библиотеке eLIBRARY.RU

- зарегистрировать меня как автора в системе Science Index

 нажимая на кнопку "Сохранить", я подтверждаю, что ознакомлен с Правилами пользования сайтом elibrary.ru и Политикой конфиденциальности, и даю согласие на обработку моих персональных данных.

Сохранить

| • зарегистрировать меня как автора в системе Scie Разделы тематического рубрикатора:* | ence Index*    | рубрикато          | ра, воспользуйтесь функцией<br>«Добавить»             |
|---------------------------------------------------------------------------------------|----------------|--------------------|-------------------------------------------------------|
|                                                                                       | *              | Выбирайте          | рубрики (можно несколько) из                          |
|                                                                                       | i              | предложе           | енного списка. Пажимаите на                           |
|                                                                                       |                | <u>оранжевые ц</u> | <u>ифры –</u> откроются более мелкие                  |
|                                                                                       | 11             |                    | рубрики                                               |
| Зысшее учебное заведение:* 🚱                                                          |                |                    |                                                       |
| Подразделение ВУЗа (факультет, институт):* 📀                                          | И Выбрать      | Название ру        | брики:<br>Поиск Рубрикатор<br>ТЕМАТИЧЕСКИЙ РУБРИКАТОР |
| од окончания Вуза: Квали                                                              | фикация: • 🥑   | од Код             | Название рубрики                                      |
|                                                                                       | •              | 00.00.00           | ОБЩЕСТВЕННЫЕ НАУКИ В ЦЕЛОМ                            |
| пециальность высшего образования:* 😡                                                  |                | 02.00.00           | ФИЛОСОФИЯ                                             |
|                                                                                       | Выбрать        | 03.00.00           | ИСТОРИЯ. ИСТОРИЧЕСКИЕ НАУКИ                           |
| /ченая степень:* 👩                                                                    | Ученое звание: | 04.00.00           | социология                                            |
| •                                                                                     |                | 05.00.00           |                                                       |
|                                                                                       |                | 46 10.00.00        | ГОСУДАРСТВО И ПРАВО. ЮРИДИЧЕСКИЕ НАУКИ                |
| лециальность ученой степени. 🥑                                                        | Deferre        | 11.00.00           | ПОЛИТИКА. ПОЛИТИЧЕСКИЕ НАУКИ                          |
|                                                                                       | выорать        | 12 00 00           | 1111/0057851915                                       |
|                                                                                       |                | 12.00.00           | НАУКОВЕДЕНИЕ                                          |

| Разделы тематического рубрикат                                                                                      | opa:* 🔞         | -                            | некоторых полей есть знак вопроса                                |
|----------------------------------------------------------------------------------------------------|-----------------|------------------------------|------------------------------------------------------------------|
| Машиноведение и детали машин<br>Технология сборочного производ                                                      | тва             |                              | в кружочке. При наведении<br>курсора мыши на него появится       |
| Ключевые слова:* 😡                                                                                                  |                 |                              | дополнительная информация                                        |
| Сборочное производство, автома                                                                                      | ика, машиностро | ение, автоматизация процесса |                                                                  |
| Высшее учебное заведение:* 📀                                                                                        |                 |                              | Заполняйте все оставшиеся поля.<br>Где это возможно, пользуйтесь |
| Московский государственный технический университет им. Н.Э. Баумана<br>(национальный исследовательский университет) |                 |                              | функцией «Добавить» или                                          |
| Подразделение ВУЗа (факультет,                                                                                      | институт):* 👩   |                              | «Выбрать»                                                        |
| Кафедра МТЗ "Технологии машин                                                                                       | остроения"      |                              | брать                                                            |
| Год окончания ВУЗа:*                                                                                                |                 | Квалификация:* 📀             |                                                                  |
| 2004                                                                                                    | •               | специалист                   |                                                                  |
| Специальность высшего образова                                                                                      | ния:* 🕜         |                              | Если система не предлагает вам                                   |
| Автоматизация и управление                                                                                          |                 |                              | вариантов выбора тогла вволите                                   |
| Ученая степень:* 🔞                                                                                                  |                 | Ученое звание:               | информацию вручную                                               |
| кандидат технических наук                                                                                           |                 | • доцент                     |                                                                  |
| Специальность ученой степени: (                                                                                     |                 |                              |                                                                  |
| Машиностроение и машиноведен                                                                                        | 1e              |                              | брать                                                            |

![](_page_9_Figure_0.jpeg)

### После регистрации

После регистрации на электронную почту, которую вы указали в анкете, придет письмо с вашим логином и паролем и ссылкой для подтверждения. Вам необходимо перейти по этой ссылке, чтобы подтвердить регистрацию в качестве автора в системе SCIENCE INDEX.

В течение 10 дней после на электронную почту придет ваш SPIN-код персональный идентификационный код автора в SCIENCE INDEX

![](_page_10_Picture_3.jpeg)

### Как отредактировать личную информацию

Если вам необходимо внести изменения в личную информацию или добавить дополнительные данные, то с главной страницы сайта с окошка «Сессия» перейдите вновь в регистрационную анкету, нажав на свой ЛОГИН

#### ЖУРНАЛЫ

- КНИГИ
- ПАТЕНТЫ поиск
- АВТОРЫ
- ОРГАНИЗАЦИИ
- КЛЮЧЕВЫЕ СЛОВА
- РУБРИКАТОР

Начальная страница

СЕССИЯ Имя пользователя: livochkina IP-адрес компьютера: 83.219.146.235 Название организации: не определена Начало работы: 06.05.2020 17:10 Время работы: 00:00 Личный кабинет

Закрыть сессию

|   | зарегистрированных авторов научных публикаций                                                                                                    |
|---|----------------------------------------------------------------------------------------------------|
| 0 | RUSSIAN SCIENCE CITATION INDEX                                                                                                    |
|   | Совместный проект компаний Clarivate Analytics и Научная<br>электронная библиотека eLIBRARY.RU - коллекция лучших<br>российских журналов на платформе Web of Science |
| 0 | ПОДПИСКА НА НАУЧНЫЕ ЖУРНАЛЫ                                                                                                    |
|   | Доступ по подписке к полнотекстовой коллекции из более<br>1100 ведущих российских журналов на платформе<br>eLIBRARY.RU                                               |
| 0 | журналы открытого доступа<br>Свободный доступ к полным текстам статей из более 3800                                                                                  |

российских журналов на платформе eLIBRARY.RU

предлагаемые

для

SCIENCE INDEX ДЛЯ АВТОРОВ

Инструменты и сервисы,

#### КНИЖНАЯ КОЛЛЕКЦИЯ

Научная электронная библиотека размещает на своей платформе и в РИНЦ непериодические издания: монографии, справочники и словари, учебники и учебные пособия, сборники статей, труды конференций, диссертации и авторефераты диссертаций

#### КОНФЕРЕНЦИИ И СЕМИНАРЫ

Научная электронная библиотека eLIBRARY.RU проводит ежегодно Международные конференции "SCIENCE ONLINE: электронные информационные ресурсы для науки и образования" и "SCIENCE INDEX: аналитические инструменты и сервисы для оценки научной деятельности"

Другие новости

#### ТЕКУЩЕЕ СОСТОЯНИЕ

| Число наименований журналов:                                          | 69685     |
|-----------------------------------------------------------------------|-----------|
| - из них российских журналов:                                         | 17376     |
| - из них выходящих в<br>настоящее время:                              | 14556     |
| Число журналов,<br>иңдексируемых в РИНЦ:                              | 5515      |
| Число журналов с полными<br>текстами:                                 | 12374     |
| - из них в открытом доступе:                                          | 6818      |
| <ul> <li>из них российских журналов:</li> </ul>                       | 7395      |
| - из них российских журналов в<br>открытом доступе:                   | 6217      |
| Общее число выпусков<br>журналов:                                     | 2151541   |
| Общее число книг и статей в<br>сборниках:                             | 6244611   |
| - ИЗ НИХ С ПОЛНЫМИ ТЕКСТАМИ:                                          | 1889636   |
| Общее число публикаций:                                               | 33911733  |
| - из них с полными текстами:                                          | 12689521  |
| <ul> <li>из них с полными текстами в<br/>открытом доступе:</li> </ul> | 5721331   |
| Общее число пристатейных                                              | 455455007 |

# Авторский профиль в РИНЦ

![](_page_12_Picture_1.jpeg)

### Авторизация

![](_page_13_Picture_1.jpeg)

![](_page_13_Picture_2.jpeg)

#### Введите **свой логин и пароль** для входа на сайт

![](_page_13_Picture_4.jpeg)

### ELIBRARY, RU

ЧИТАТЕЛЯМ | ОРГАНИЗАЦИЯМ | ИЗДАТЕЛЬСТВАМ |

![](_page_13_Picture_7.jpeg)

#### ОСНОВНЫЕ ПРОЕКТЫ НА ПЛАТФОРМЕ eLIBRARY.RU

Научная электронная библиотека eLIBRARY.RU - это крупнейший российский информационно-аналитический портал в области науки, технологии, медицины и образования, содержащий рефераты и полные тексты более 34 млн научных публикаций и патентов, в том числе электронные версии более 5600 российских научно-технических журналов, из которых более 4800 журналов в открытом доступе. Подробнее...

#### РОССИЙСКИЙ ИНДЕКС НАУЧНОГО ЦИТИРОВАНИЯ

Национальная библиографическая база данных научного цитирования, аккумулирующая более 12 миллионов публикаций российских ученых, а также информацию о цитировании этих публикаций из более 6000 российских журналов

#### SCIENCE INDEX ДЛЯ ОРГАНИЗАЦИЙ

Информационно-аналитическая система Science Index для анализа публикационной активности и цитируемости научных организаций

#### SCIENCE INDEX ДЛЯ АВТОРОВ

Инструменты и сервисы, предлагаемые для зарегистрированных авторов научных публикаций

#### RUSSIAN SCIENCE CITATION INDEX

Совместный проект компаний Clarivate Analytics и Научная электронная библиотека eLIBRARY.RU - коллекция лучших российских журналов на платформе Web of Science

#### ПОДПИСКА НА НАУЧНЫЕ ЖУРНАЛЫ

Доступ по подписке к полнотекстовой коллекции из более 1100 ведущих российских журналов на платформе eLIBRARY.RU

#### 🜔 ЖУРНАЛЫ ОТКРЫТОГО ДОСТУПА

Свободный доступ к полным текстам статей из более 3800 российских журналов на платформе eLIBRARY.RU

#### НОВОСТИ И ОБЪЯВЛЕНИЯ

08.12 О создании нового электронного архива выпусков научных журналов РАН по тематическому направлению «Химия, биология и физиология» PhysChemBio.ru

- 21.11 Компания Clarivate Analytics предлагает принять участие в викторине "Знатоки RSCI", которая проходит с 16 ноября по 25 декабря 2020 года
- 27.10 Опубликован пресс-релиз Рабочей группы по оценке качества и отбору журналов в Russian Science Citation Index (RSCI) на платформе Web of Science

14.10 В связи с переводом большинства сотрудников и студентов на режим удаленной работы и дистанционного обучения для организаций подписчиков на информационные ресурсы на портале eLIBRARY.RU открыт доступ с домашних компьотелов

15.09 Началась подписка на 2021 год. Обращайтесь в отдел продаж

📕 Другие новости

| ТЕКУЩЕЕ СОСТОЯНИЕ                      |       |
|----------------------------------------|-------|
| исло наименований журналов:            | 71530 |
| из них российских журналов:            | 17922 |
| из них выходящих в<br>астоящее время:  | 14884 |
| исло журналов,<br>ндексируемых в РИНЦ: | 5509  |
| исло журналов с полными<br>жстами:     | 12880 |
| из них в открытом доступе:             | 7169  |
| из них российских журналов:            | 7795  |
|                                        |       |

![](_page_13_Picture_31.jpeg)

![](_page_13_Picture_32.jpeg)

![](_page_13_Picture_33.jpeg)

Сервис DOI на eLIBRARY.RU

\*\*\*

Подписка научных организаций на информационно-аналитическую систему SCIENCE INDEX

![](_page_13_Picture_37.jpeg)

![](_page_13_Picture_38.jpeg)

### Раздел «АВТОРАМ»

OCI

Poo

ци

Жур

Кни

HOI

an

PAH

«Xi

Phy

пред

викт

прох

2020

груг

журн

Inde

Scier

сотр

удал

27.10 Ony6

14.10 B CB:

08.12 O c

![](_page_14_Picture_1.jpeg)

### поиск Найти

📕 Расширенный поиск

НАВИГАТОР ЖУРНАЛЫ КНИГИ ПАТЕНТЫ ПОИСК АВТОРЫ ОРГАНИЗАЦИИ КЛЮЧЕВЫЕ СЛОВА РУБРИКАТОР ССЫЛКИ ПОДБОРКИ

Начальная страница

#### СЕССИЯ

Имя пользователя: NastyaApp SPIN-код автора: 6826-6698

НАУЧНАЯ ЭЛЕКТРОННАЯ БИБЛИОТЕКА **eLIBRARY.RU** 

![](_page_14_Picture_9.jpeg)

ЧИТАТЕЛЯМ | ОРГАНИЗАЦИЯМ | ИЗДАТЕЛЬСТВАМ | АВТОРАМ | БИБЛИОТЕКАМ

#### ПЕРСОНАЛЬНЫЙ ПРОФИЛЬ АВТОРА

Персональный профиль автора - это раздел, где собраны инструменты и сервисы, предназначенные для Вас, как автора научных публикаций. Вы можете самостоятельно Scie корректировать список своих публикаций и цитирований в Scie РИНЦ, получать актуальную информацию о цитировании публикаций не только в РИНЦ, но и в Web of Science и Scopus, Rus готовить и отправлять рукописи в научные журналы через Под систему "Электронная редакция" и т.д.

#### ИНСТРУКЦИЯ ДЛЯ АВТОРОВ

Как зарегистрироваться и работать со списком своих публикаций в РИНЦ - подробная инструкция для авторов Тре

#### ВИДЕОИНСТРУКЦИЯ ДЛЯ АВТОРОВ

Как зарегистрироваться и работать со списком своих публикаций и цитирований в РИНЦ - краткая презентация для авторов

#### O РЕГИСТРАЦИОННАЯ КАРТОЧКА АВТОРА

Регистрационная анкета, которую Вы заполняли при регистрации в качестве автора в системе SCIENCE INDEX. 21.11 Комг Вы можете в любой момент скорректировать или дополнить информацию в карточке автора, например, поменять организацию при смене места работы и т.д.

#### МОИ ПУБЛИКАЦИИ

Список публикаций в РИНЦ, автором которых Вы являетесь. Вы можете корректировать этот список, например, просмотреть список непривязанных публикаций (в которых Вы не идентифицированы как автор) и включить их в свой список публикаций, или удалить из списка попавшие туда ошибочно публикации, автором которых Вы на самом деле не являетесь

#### О МОИ ЦИТИРОВАНИЯ

Список ссылок на Ваши публикации. Вы можете корректировать этот список, например, просмотреть список непривязанных ссылок (в которых Вы не идентифицированы как автор) и включить их в список своих цитирований, или удалить из списка попавшие туда ошибочно ссылки, цитирующие работы, автором которых Вы не являетесь

![](_page_14_Picture_23.jpeg)

ИНСТРУКЦИЯ ДЛЯ АВТОРОВ ПО РАБОТЕ В СИСТЕМЕ SCIENCE INDEX

Данная инструкция предназначена для авторов научных публикаций, входящих в базу данных Российского индекса научного цитирования (РИНЦ). В инструкции описано, как зарегистрироваться в качестве автора и работать в информационно-аналитической системе SCIENCE INDEX, которая представляет собой аналитическую надстройку над РИНЦ и предлагает целый ряд новых сервисов для авторов, научно-исследовательских организаций и научных издательств. В инструкции также подробно описан алгоритм действий автора по коррекции и поддержанию списка своих публикаций и цитирований в РИНЦ в актуальном состоянии.

#### РЕГИСТРАЦИЯ АВТОРОВ

РАБОТА СО СПИСКОМ ПУБЛИКАЦИЙ АВТОРА ПОИСК ПУБЛИКАЦИЙ АВТОРА РАБОТА СО СПИСКОМ ЦИТИРОВАНИЙ АВТОРА ПОИСК ЦИТИРОВАНИЙ АВТОРА ИДЕНТИФИКАЦИЯ ОРГАНИЗАЦИИ В ПУБЛИКАЦИЯХ АВТОРА АНАЛИЗ ПУБЛИКАЦИОННОЙ АКТИВНОСТИ АВТОРА КОЛИЧЕСТВО ЦИТИРОВАНИЙ ПУБЛИКАЦИЙ В WEB OF SCIENCE И SCOPUS

![](_page_14_Picture_28.jpeg)

15.09 Началась подписка на 2021 год. Обращайтесь в отдел продаж

Другие новости

![](_page_14_Picture_31.jpeg)

![](_page_14_Picture_32.jpeg)

Подписка научных организаций на

### Авторский профиль

|                                                                                                    | 2                                                                                                    | СПИСОК ПУБЛИКАЦИЙ АВТОРА                                                                                                    | российский индекс<br>научного цитирования<br>Science Index                                                                                                    |
|----------------------------------------------------------------------------------------------------|----------------------------------------------------------------------------------------------------|----------------------------------------------------------------------------------------------------|----------------------------------------------------------------------------------------------------|
|                                                                                                    |                                                                                                    | <b>ЛИТВИН АНДРЕЙ АНТОНОВИЧ</b> *<br>Балтийский федеральный университет им. И. Канта, кафедра хирургических дисциплин,<br>Калининградская областная клиническая больница (Калининград)                                                                                                    | ИНСТРУМЕНТЫ Следующая страница                                                                                                    |
|                                                                                                    |                                                                                                    | ТАРАМЕТРЫ<br>Т ТЕМАТИКА<br>Т ЖУРНАЛЫ<br>ОСТИНИКА                                                                                                    | <ul> <li>Выделить все публикации на<br/>этой странице</li> <li>Снять выделение</li> </ul>                                                                                   |
| Выбрать:<br>публикации автора, включенные в РИНЦ<br>все публикации автора на портале elibrary.ru                                                                                                    |                                                                                                    | <ul> <li>ОМ АЛИЗАЦИИ</li> <li>АВТОРЫ</li> <li>ГОДЫ</li> <li>ТИП ПУБЛИКАЦИИ</li> <li>УЧАСТИЕ В ПУБЛИКАЦИИ (выделено: 1)</li> </ul>                                                                                                    | Добавить выделенные<br>публикации в подборку:     объединить     Объединыть се публикации                                                                                   |
| публикации автора, включенные в РИНЦ<br>публикации автора, включенные в ядро РИНЦ<br>статьи в российских журналах, включенных в текущий перечень В<br>статьи в российских журналах, входящих в Russian Science Citation<br>статьи в журналах, входящих в Web of Science или Scopus | AK<br>Index                                                                                                    | Выбрать:<br>публикации автора, включенные в РИНЦ ✓<br>Показывать:                                                                                                    | <ul> <li>автора в указанную выше подборку</li> <li>Вывести список публикаций, ссылающихся на работы автора</li> </ul>                                                       |
|                                                                                                    | поиск                                                                                                    | ыключенные в список раоот автора (привязанные) пуоликации<br>✓ - учитывать публикации, извлеченные из списков цитируемой литературы ?<br>✓ - объединять оригинальные и переводные версии статей и переиздания книг ?<br>Сортировка: Порядок:<br>по числу цитирований ✓ по убыванию ✓ Очистить Поиск                                                                                                    | <ul> <li>Вывести список ссылок на<br/>работы автора</li> <li>Анализ публикационной<br/>активности автора</li> <li>Вывести на печать список<br/>публикаций автора</li> </ul> |
|                                                                                                    | легенда                                                                                                    | Всего найдено 106 публикаций с общим количеством цитирований: 533.<br>Показано на данной странице: с 1 по 100.                                                                                                    | <ul> <li>Удалить выделенные<br/>публикации из списка работ<br/>автора</li> <li>Создать описание публикации</li> </ul>                                                       |
|                                                                                                    | <ul> <li>Доступ к полному<br/>тексту документа<br/>открыт</li> <li>Полный текст<br/>доступен на сайте<br/>издателя</li> </ul>                                            | № Публикация Цит.<br>1. МЕСТНЫЙ ГЕМОСТАЗ В ХИРУРГИИ ПОВРЕЖДЕНИЙ ПЕЧЕНИ И СЕЛЕЗЕНКИ<br>Литаин А.А., Цыбуляк Г.Н.<br>72                                                                                                    | на основе информации из<br>ссылки<br>Инструкция для авторов по<br>работе в системе SCIENCE<br>INDEX                                                                         |
|                                                                                                    | <ul> <li>Полныи текст может<br/>быть получен через<br/>систему заказа</li> <li>Доступ к полному<br/>тексту закрыт</li> <li>Если иконки нет -<br/>полный текст</li> </ul> | <ul> <li>CONTRACTOR OF CONTRACT ON A CONTRACT OF CONTRACT OF C</li></ul> | <ul> <li>Авторский указатель</li> <li>Поиск публикаций</li> <li>Поиск по спискам цитируемой литературы</li> </ul>                                                           |
|                                                                                                    | документа<br>отсутствует в НЭБ<br>Публикация из<br>списков цитируемой<br>литературы                                                                                      | EUROPEAN EVIDENCE-BASED GUIDELINES ON PANCREATIC CYSTIC NEOPLASMS     Del Chiaro M., Besselink M.G., Scholten L., Bruno M.J., Cahen D.L., Gress T.M., van Hooft J.E., Lerch M.M.,     Mayerle J., Hackert T., Satoi S., Zerbi A., Cunningham D., De Angelis C., Giovannini M., de-Madaria E., Hegyi     47     P., Rosendahi J., Friess H., Manfred R. et al.     Gut 2018 T 67 NPS C. 789.804                                                                                                    |                                                                                                    |

### Анализ публикационной активности автора

автора

автора

INDEX

РИНЦ

цитирования из реферативных

![](_page_16_Picture_1.jpeg)

АНАЛИЗ ПУБЛИКАЦИОННОЙ АКТИВНОСТИ АВТОРА

#### ЛИТВИН АНДРЕЙ АНТОНОВИЧ \*

Балтийский федеральный университет им. И. Канта, кафедра хирургических дисциплин, Калининградская областная клиническая больница (Калининград) SPIN-код: 3868-4394, AuthorID: 368610

#### МЕСТО РАБОТЫ

|   | Название организации 📀                                                                          | Период    | Публ. |
|---|-------------------------------------------------------------------------------------------------|-----------|-------|
|   | Балтийский федеральный университет им. И. Канта (Калининград)                                   | 2017-2020 | 21    |
| • | Федеральный исследовательский центр "Информатика и управление"<br>РАН (Москва)                  | 2018      | 1     |
|   | Гомельский государственный медицинский университет (Гомель)                                     | 1997-2016 | 32    |
| • | Российский национальный исследовательский медицинский<br>университет им. Н.И. Пирогова (Москва) | 2016      | 1     |
|   | Объединенный институт проблем информатики НАН Беларуси (Минск)                                  | 2008      | 1     |
| • | Белорусская медицинская академия последипломного образования<br>(Минск)                         | 2007      | 1     |

#### ОБЩИЕ ПОКАЗАТЕЛИ

|   | Название показателя                                   | Значение |
|---|-------------------------------------------------------|----------|
| 0 | Число публикаций на elibrary.ru                       | 106      |
| 2 | Число публикаций в РИНЦ                               | 106      |
| 2 | Число публикаций, входящих в ядро РИНЦ                | 25       |
| 8 | Число цитирований из публикаций на elibrary.ru        | 564      |
| 2 | Число цитирований из публикаций, входящих в РИНЦ      | 544      |
| 2 | Число цитирований из публикаций, входящих в ядро РИНЦ | 222      |
| 0 | Индекс Хирша по всем публикациям на elibrary.ru       | 13       |
| 2 | Индекс Хирша по публикациям в РИНЦ                    | 13       |
| 2 | Индекс Хирша по ядру РИНЦ                             | 6        |
|   |                                                       |          |

РОССИЙСКИЙ ИНДЕКС НАУЧНОГО ЦИТИРОВАНИЯ Science Index Свои идентификационные ИНСТРУМЕНТЫ Вывести список публикаций коды можно указать Вывести список публикаций, в регистрационной ссылающихся на работы Вывести список ссылок на карточке работы автора 🜔 Профиль автора в ORCID 🜔 Профиль автора в ResearcherID 🜔 Профиль автора в Scopus 🜔 Обновить показатели автора Инструкция для авторов по работе в системе SCIENCE Авторский указатель Дата обновления показателей автора: 04.02.2021 При расчете показателей в РИНЦ учитываются только публикации, в которых данный ученый является автором или соавтором (не учитываются работы, где он является только редактором, составителем, переводчиком и т.д.). Также не учитываются публикации в реферативных, научно-популярных и информационных изданиях, а также в журналах и сборниках, исключенных из имени И. Канта 🚺 При расчете показателей в РИНЦ не учитываются

![](_page_17_Figure_0.jpeg)

![](_page_17_Figure_1.jpeg)

### Непривязанные публикации

| <ul> <li>Сариев А.К., Жердев В.П., Литвин А.А., Колыванов Г.Б., Незнамов Г.Г., Петрова Т.Н., Давыдова И.А.</li> <li>Экспериментальная и клиническая фармакология. 1999. Т. 62. № 5. С. 42-46.</li> </ul>                                                                                                    | 18               | Добавить все публикации<br>автора в указанную выше<br>подборку                                                        |                                                                                |
|----------------------------------------------------------------------------------------------------|------------------|----------------------------------------------------------------------------------------------------|--------------------------------------------------------------------------------|
| <ul> <li>DIRECTLY OBSERVED ANTIRETROVIRAL THERAPY IMPROVES ADHERENCE AND VIRAL LOAD 1</li> <li>DRUG USERS ATTENDING METHADONE MAINTENANCE CLINICS: A RANDOMIZED CONTROLLE<br/>TRIAL</li> <li>Berg K.M., Litwin A., Li X., Heo M., Arnsten J.H.</li> <li>Drug and Alcohol Dependence. 2011. T. 113. № 2-3. C. 192.</li> </ul>                                                                                                    | IN<br>D<br>17    | <ul> <li>Вывести список публикаций,<br/>ссылающихся на работы<br/>автора</li> <li>Вывести список ссылок на</li> </ul> | Подтвердите добавление выделенных публикаций в список работ автора             |
| <ol> <li>ОПЫТ ПРИМЕНЕНИЯ ПАНАВИРА В ТЕРАПИИ КЛЕЩЕВОГО ЭНЦЕФАЛИТА</li> <li>Лепехин А.В., Ратникова Л.И., Литвин А.А., Стовбун С.В., Сергиенко В.И.</li> <li>Инфекционные болезни. 2007. Т. 5. № 1. С. 41-46.</li> </ol>                                                                                                    | 17               | работы автора<br>Анализ публикационной<br>активности автора<br>Вывести на печать список                               | ОК Отмена                                                                      |
| <ol> <li>ЛЕЧЕНИЕ ЦИТОМЕГАЛОВИРУСНОЙ ИНФЕКЦИИ</li> <li>Мелехова Н.Ю., Иванян А.М., Осадчев В.Б., Подзолкова Н.М., Костава М.Н., Прилепская В.Н., Литвин<br/>А.А., Стовбун С.В., Сергиенко В.И.</li> <li>Вопросы гинекологии, акушерства и перинатологии. 2006. Т. 5. № 3. С. 43-46.</li> </ol>                                                                                                    | 15               | Публикаций автора<br>Фобавить выделенные<br><u>публикации в список работ</u>                                          |                                                                                |
| <ul> <li>4. 2020 UPDATE OF THE WSES GUIDELINES FOR THE MANAGEMENT OF ACUTE COLONIC</li> <li>DIVERTICULITIS IN THE EMERGENCY SETTING</li> <li>Sartelli M., Siquini W., Weber D.G., Kluger Y., Ben-Ishay O., Ansaloni L., Coccolini F., Chiarugi M., Abu-Zida</li> <li>F., Augustin G., Biffi W.L., Bouliaris K., Catena R., Tarasconi A., Catena F., Ceresoli M., Chiara O., Coimbra R., Cortese F., Cui Y. et al.</li> <li>World Journal of Emergency Surgery. 2020. T. 15. № 1. C. 32.</li> </ul> | <sup>an</sup> 15 | <ul> <li>Удалить выделенные<br/>публикации из списка работ<br/>автора</li> <li>Создать описацию пибликации</li> </ul> | eLIBRARY.RU - Добавление публикаци — □ ×     elibrary.ru/author_items_add2.asp |
| <ul> <li>MATHEMATICAL MODEL OF THE SOS RESPONSE REGULATION OF AN EXCISION REPAIR</li> <li>DEFICIENT MUTANT OF ESCHERICHIA COLI AFTER ULTRAVIOLET LIGHT IRRADIATION<br/>Aksenov S.V., Krasavin E.A., Litvin A.A.</li> <li>Journal of Theoretical Biology. 1997. T. 186. № 2. C. 251-260.</li> </ul>                                                                                                    | 14               | на основе информации из<br>ссылки                                                                                     | В список работ автора добавлена 1 публикация.                                  |
| <ol> <li>КЛИНИЧЕСКАЯ ЭФФЕКТИВНОСТЬ ПАНАВИРА В ТЕРАПИИ ПАПИЛЛОМАВИРУСНОЙ<br/>ИНФЕКЦИИ<br/>Кунгуров Н.В., Герасимова Н.М., Кузнецова Ю.Н., Дубенский В.В., Гармонов А.А., Чхатвал Н.А.,<br/>Максимов М.О., Литвин А.А., Стовбун С.В., Сергиенко В.И.<br/>Клиническая дерматология и венерология. 2006. Т. 4. № 1. С. 24-26.</li> </ol>                                                                                                    | 14               | работе в системе SCIENCE<br>INDEX<br>Авторский указатель                                                              | Закрыть                                                                        |
| <ul> <li>КОРРЕЛЯЦИЯ «IN VITRO-IN VIVO»: МОЖЕТ ЛИ ТЕСТ «РАСТВОРЕНИЕ» ЗАМЕНИТЬ<br/>ИССЛЕДОВАНИЕ БИОЭКВИВАЛЕНТНОСТИ ЛЕКАРСТВЕННЫХ ПРЕПАРАТОВ?<br/>Жердев В.П., Колыванов Г.Б., Литвин А.А.<br/>Фарматека. 2003. № 3. С. 109.</li> </ul>                                                                                                    | 14               | <ul> <li>Поиск публикаций</li> <li>Поиск по спискам цитируемой литературы</li> </ul>                                  |                                                                                |
| 8. BEVACIZUMAB COMBINED WITH GENCITABINE AND CAPECITABINE FOR ADVANCED                                                                                                    |                  |                                                                                                    |                                                                                |

# Работа с цитированиями

Поиск цитирований

![](_page_19_Picture_2.jpeg)

### Вариант 1. «Мои цитирования»

ЧИТАТЕЛЯМ ОРГАНИЗАЦИЯМ ИЗДАТЕЛЬСТВАМ

АВТОРАМ БИБЛИОТЕКАМ

#### ПЕРСОНАЛЬНЫЙ ПРОФИЛЬ АВТОРА

Персональный профиль автора - это раздел, где собраны инструменты и сервисы, предназначенные для Вас, как автора научных публикаций. Вы можете самостоятельно корректировать список своих публикаций и цитирований в РИНЦ, получать актуальную информацию о цитировании публикаций не только в РИНЦ, но и в Web of Science и Scopus, готовить и отправлять рукописи в научные журналы через систему "Электронная редакция" и т.д.

#### ИНСТРУКЦИЯ ДЛЯ АВТОРОВ

Как зарегистрироваться и работать со списком своих публикаций в РИНЦ - подробная инструкция для авторов

#### ВИДЕОИНСТРУКЦИЯ ДЛЯ АВТОРОВ

Как зарегистрироваться и работать со списком своих публикаций и цитирований в РИНЦ - краткая презентация для авторов

#### 🜔 РЕГИСТРАЦИОННАЯ КАРТОЧКА АВТОРА

Регистрационная анкета, которую Вы заполняли при регистрации в качестве автора в системе SCIENCE INDEX. Вы можете в любой момент скорректировать или дополнить информацию в карточке автора, например, поменять организацию при смене места работы и т.д.

#### 🜔 МОИ ПУБЛИКАЦИИ

Список публикаций в РИНЦ, автором которых Вы являетесь. Вы можете корректировать этот список, например, просмотреть список непривязанных публикаций (в которых Вы не идентифицированы как автор) и включить их в свой список публикаций, или удалить из списка попавшие туда ошибочно публикации, автором которых Вы на самом деле не являетесь

#### МОИ ЦИТИРОВАНИЯ

Список ссылок на Ваши публикации. Вы можете корректировать этот список, например, просмотреть список неприяязанных ссылок (в которых Вы не идентифицированы как автор) и включить их в список своих цитирований, или удалить из списка попавшие туда ошибочно ссылки, цитирующие работы, автором которых Вы не являетесь

#### ОСНОВНЫЕ ПРОЕКТЫ

- Российский индекс научного цитирования
- Science Index для организаций
- Science Index для авторов
- Russian Science Citation Index
- Подписка на научные журналы
- Журналы открытого доступа
- Книжная коллекция
- Конференции и семинары
- Тренинг-центр

#### НОВОСТИ И ОБЪЯВЛЕНИЯ

- 08.12 О создании нового электронного архива выпусков научных журналов РАН по тематическому направлению «Химия, биология и физиология» PhysChemBio.ru
- 21.11 Компания Clarivate Analytics предлагает принять участие в викторине "Знатоки RSCI", которая проходит с 16 ноября по 25 декабря 2020 года
- 27.10 Опубликован пресс-релиз Рабочей группы по оценке качества и отбору журналов в Russian Science Citation Index (RSCI) на платформе Web of Science
- 14.10 В связи с переводом большинства сотрудников и студентов на режим удаленной работы и дистанционного обучения для организаций подписчиков на информационные ресурсы на портале eLIBRARY.RU открыт доступ с домашних компьютеров
- 15.09 Началась подписка на 2021 год. Обращайтесь в отдел продаж

📕 Другие новости

![](_page_20_Picture_32.jpeg)

Здесь можно отредактировать список ссылок на свои статьи: добавить непривязанные ссылки или удалить чужие

### Редактирование списка ссылок

![](_page_21_Figure_1.jpeg)

Алгоритм действий такой же, как и при добавлении непривязанных публикаций: находим и выделяем нужные ссылки, добавляем их в список «привязанных» с помощью **«плюса»**.

![](_page_21_Picture_3.jpeg)

### Вариант 2. «Поиск цитирований в РИНЦ»

#### ПОИСК АВТОРОВ

Поиск авторов в авторском указателе, содержащем информацию о более 670 тысячах российских авторов с возможностью отбора по тематике, числу публикаций, числу цитирований и другим параметрам. По каждому автору Вы можете просмотреть полный список его публикаций, список статей, цитирующих работы этого автора, а также статистическую информацию, позволяющую проанализировать публикационную активность автора по различным критериям

#### ПОИСК ОРГАНИЗАЦИЙ

Поиск в реестре организаций, содержащем информацию о более 11300 российских научно-образовательных организациях. По каждой организации Вы можете просмотреть полный список публикаций, список статей, цитирующих эти публикации, а также статистическую информацию, позволяющую проанализировать публикационную активность организации по различным критериям

#### 🜔 ПОИСК ПУБЛИКАЦИЙ

Основная поисковая форма с возможностью поиска статей по тематике, авторам, журналу, году публикации, названию статьи, аннотации, ключевым словам, названию организации, списку цитируемой литературы, а также по полному тексту

#### ПОИСК ЦИТИРОВАНИЙ В РИНЦ

Вы можете воспользоваться поиском по всему массиву ссылок, попавших в РИНЦ из списков цитируемой литературы, с целью поиска ссылок на Ваши публикации, не показываемых в разделе "Мои цитирования" (например, из-за ошибки в написании Вашей фамилии или инициалов), и включения их в список Ваших цитирований

#### ПОИСК ЖУРНАЛОВ

Поиск журналов в каталоге научной периодики, содержащем более 6800 наименований российских журналов, с возможностью отбора и сортировки по различным параметрам, в том числе по числу статей, числу цитирований и импакт-фактору журнала

#### 🜔 ЛИЧНЫЙ КАБИНЕТ

В этом разделе собраны все инструменты и сервисы, доступные для Вас на платформе eLIBRARY.RU, в зависимости от Ваших прав по отношению к системе. Это позволяет Вам сформировать свое персональное рабочее пространство в eLIBRARY.RU так, чтобы вся необходимая информация была всегда под рукой

| Дата последнего обновления:                        | 18.05.21 |
|----------------------------------------------------|----------|
| Число зарегистрированных<br>читателей:             | 3566629  |
| Число посетителей в данный<br>момент:              | 33131    |
| Общее число организаций:                           | 14588    |
| - из них зарегистрированных:                       | 3620     |
| Общее число авторов:                               | 1004728  |
| - из них имеющих публикации<br>за последние 5 лет: | 618570   |
| - из них зарегистрированных в<br>Science Index:    | 638166   |
| Число действующих договоров<br>с издателями:       | 5793     |

Подробная статистика

с издателями:

![](_page_22_Picture_15.jpeg)

Регистрация авторов научных публикаций в системе SCIENCE INDEX

![](_page_22_Picture_17.jpeg)

Данная опция позволяет проводить поиск цитирований по всему массиву ссылок, которые попали в РИНЦ, а не только в ваш профиль

И. Канта

российских журналов

![](_page_23_Figure_0.jpeg)

### «Привязка» цитат из авторского профиля

0

0

0

88

2

1

1

5

18

3

![](_page_24_Figure_1.jpeg)

#### 38. ПАРАДОКСЫ МОДАЛЬНОСТИ В ПРОРОЧЕСТВАХ И СНОВИДЕНИЯХ

- Берестнев Г.И.
- В сборнике: КАТЕГОРИЯ МОДАЛЬНОСТИ В РЕЧЕВОЙ КОММУНИКАЦИИ. сборник научных трудов. Под редакцией И.Ю.Кукса. 2016. С. 181-187.

![](_page_24_Figure_5.jpeg)

Чтобы привязать ссылку на публикацию, нужно: 1) нажать на значение количества цитирований в строке этой ссылки,

Создать описание публикации на основе информации из ссылки

Инструкция для авторов по работе в системе SCIENCE INDEX

- 🜔 Авторский указатель
- Поиск публикаций
- Поиск по спискам цитируемой литературы

![](_page_24_Picture_12.jpeg)

![](_page_25_Picture_0.jpeg)

2) нажать на название публикации, в которой есть ссылка на вашу работу, чтобы открылась карточка описания этой публикации,

![](_page_25_Picture_2.jpeg)

![](_page_26_Picture_0.jpeg)

ИНФОРМАЦИЯ О ПУБЛИКАЦИИ

#### eLIBRARY ID: 16091021

#### КОНЦЕПТ "ВРЕМЯ" ВО ФРАЗЕОЛОГИИ НЕМЕЦКОГО И РУССКОГО ЯЗЫКОВ

#### ЩЕРБИНА ВАЛЕНТИНА ЕВГЕНЬЕВНА

Тип: диссертация Год: 2006 Язык: русский

#### Место защиты: Башкирский государственный университет

Город: Уфа Число страниц: 209

Специальность: 10.02.20 - Сравнительно-историческое, типологическое и сопоставительное языкознание

Ученая степень: кандидат филологических наук

#### КЛЮЧЕВЫЕ СЛОВА:

ФИЛОЛОГИЧЕСКИЕ НАУКИ. ХУДОЖЕСТВЕННАЯ ЛИТЕРАТУРА, ЯЗЫКОЗНАНИЕ, ИНДОЕВРОПЕЙСКИЕ ЯЗЫКИ, СЛАВЯНСКИЕ ЯЗЫКИ, ВОСТОЧНОСЛАВЯНСКИЕ ЯЗЫКИ, РУССКИЙ ЯЗЫК, ЛЕКСИКОЛОГИЯ, ФРАЗЕОЛОГИЯ. ИДИОМАТИКА, ГЕРМАНСКИЕ ЯЗЫКИ, ЗАПАДНОГЕРМАНСКИЕ ЯЗЫКИ, НЕМЕЦКИЙ ЯЗЫК, СРАВНИТЕЛЬНО-ИСТОРИЧЕСКОЕ, ТИПОЛОГИЧЕСКОЕ И СОПОСТАВИТЕЛЬНОЕ ЯЗЫКОЗНАНИЕ

#### БИБЛИОМЕТРИЧЕСКИЕ ПОКАЗАТЕЛИ:

О Цитирований в РИНЦ<sup>®</sup>: 25 Входит в РИНЦ<sup>®</sup>: да 🔞 Цитирований из ядра РИНЦ<sup>®</sup>: 0 Входит в ядро РИНЦ<sup>®</sup>: нет Входит в Scopus<sup>®</sup>: Питирований в Scopus<sup>®</sup>: Q Цитирований в Web of Science<sup>®</sup>: Входит в Web of Science<sup>®</sup>: Порм. цитируемость по направлению: 4,237 Дециль в рейтинге по направлению: 1 Пематическое направление: Languages and literature Рубрика ГРНТИ: Языкознание / Общее языкознание АЛЬТМЕТРИКИ: Просмотров: 92 (16) 3агрузок: 11 (2) Включено в подборки: 25

![](_page_26_Figure_14.jpeg)

#### ИНСТРУМЕНТЫ

Связанные документы:

Полный текст публикации, на сайте dlib.rsl.ru

- Список статей в РИНЦ, цитирующих данную
- Список статей в Google Академия, цитирующих данную
- 🜔 Ссылка для цитирования
- Добавить публикацию в подборку
   объединить
- Редактировать Вашу заметку к публикации

~

- Обсудить эту публикацию с другими читателями
- Внести изменения в библиографическое описание публикации
- Показать все публикации этого автора
- Найти близкие по тематике публикации

#### 3) выбрать опцию «Внести изменения в библиографическое описание публикации»

![](_page_26_Picture_28.jpeg)

![](_page_27_Figure_0.jpeg)

| Название публикации:                                                                    |                     | Год издания:  |   |          |   |
|-----------------------------------------------------------------------------------------|---------------------|---------------|---|----------|---|
| () «новой реальности» языкознания                                                       |                     | 1997          | ~ |          |   |
| Тип публикации:                                                                         |                     | Первый автор: |   |          | _ |
| статья в журнале                                                                        | ~                   | Берестнев Г И |   | 5) B OTI | K |
| Поиск                                                                                   |                     |               |   | на       | Ж |
| СПИСОК ПУБЛИ                                                                            | каций               |               |   | пуб      | Л |
| О "НОВОЙ РЕАЛЬНОСТИ" ЯЗЫКОЗНАН<br>Берестнев Г.И.<br>Филологические науки. 1997. № 4. С. | <u>ИЯ</u><br>47-56. |               | I | ссыл     | K |
| Филологические науки. 1997. № 4. С.                                                     | <u>47-56.</u>       |               |   |          |   |

;) В открывшемся окошке нажмите на вашу публикацию, чтобы ссылка привязалась к ней.

6) В самом низу страницы в окошке для Дополнительная информация, комментарии для оператора Science Index: комментария оператору Указала ID 18-ой ссылки Science Index обязательно укажите, какие изменения вы внесли РОССИЙСКИЙ ИНДЕКС ОПИСАНИЕ ПУБЛИКАЦИИ НАУЧНОГО ЦИТИРОВАНИЯ Science Index 7) И отправьте ИНСТРУМЕНТЫ изменения на Вы можете уточнить описание данной публикации или исправить обнаруженные ошибки. 🜔 Отправить изменения в Сделанные Вами изменения или дополнения будут направлены на подтверждение оператору системы проверку оператору описании публикации на Science Index. Поля, обязательные для заполнения, отмечены звездочкой. Вы можете также заполнить подтверждение Science Index оставшиеся поля формы, если располагаете достоверной информацией. Удалить описание публикации Тип публикации:\* Вид:\* Просмотреть описание статья в журнале ~ научная статья × публикации на elibrary.ru Список добавленных или Язык описания 1:\* 🚱 Язык описания 2: 🔞 уточненных описаний русский (RU) × публикаций ¥ Список сотрудников организации Журнал:\* 👩 Структурные подразделения организации Вестник Кемеровского государственного университета Выбрать имени И. Канта

# Поиск журналов

![](_page_29_Picture_1.jpeg)

### Инструменты для поиска журналов

![](_page_30_Picture_1.jpeg)

поиск

Найти

### HAYYHAR ЭЛЕКТРОННАЯ БИБЛИОТЕКА CLIBRARY.RU

ЧИТАТЕЛЯМ | ОРГАНИЗАЦИЯМ | ИЗДАТЕЛЬСТВАМ | АВТОРАМ | БИБЛИОТЕКАМ

#### ОСНОВНЫЕ ПРОЕКТЫ НА ПЛАТФОРМЕ eLIBRARY.RU

Научная электронная библиотека eLIBRARY.RU - это крупнейший российский информационно-аналитический портал в области науки, технологии, медицины и образования, содержащий рефераты и полные тексты более 34 млн научных публикаций и патентов, в том числе электронные версии более 5600 российских научно-технических журналов, из которых более 4800 журналов в открытом доступе. Подробнее...

#### О РОССИЙСКИЙ ИНДЕКС НАУЧНОГО ЦИТИРОВАНИЯ

Национальная библиографическая база данных научного цитирования, аккумулирующая более 12 миллионов публикаций российских ученых, а также информацию о цитировании этих публикаций из более 6000 российских

![](_page_30_Figure_8.jpeg)

#### новости и объявления

- 08.12 О создании нового электронного архива выпусков научных журналов РАН по тематическому направлению «Химия, биология и физиология» PhysChemBio.ru
- 21.11 Компания Clarivate Analytics предлагает принять участие в викторине "Знатоки RSCI", которая проходит с 16 ноября по 25 декабря 2020 года
- 27.10 Опубликован пресс-релиз Рабочей группы по оценке качества и отбору журналов в Russian Science Citation Index (RSCI) на платформе Web of Science
- 14.10 В связи с переводом большинства сотрудников и студентов на режим удаленной работы и дистанционного обучения для организаций подписчиков на информационные ресурсы на портале eLIBRARY.RU открыт доступ с домашних компьютеров
- 15.09 Началась подписка на 2021 год. Обращайтесь в отдел продаж

📕 Другие новости

#### текущее состояние Число наименований журналов;

71501

| - из них российских журналов: | 17904 |
|-------------------------------|-------|
| - ИЗ НИХ ВЫХОДЯЩИХ В          |       |
| настоящее время:              | 14869 |

![](_page_30_Picture_18.jpeg)

Научное издание международного уровня - 2021 24-27 мая 2021, Москва

![](_page_30_Picture_20.jpeg)

Сервис DOI на eLIBRARY.RU

![](_page_30_Picture_22.jpeg)

Подписка научных организаций на информационно-аналитическую систему

\_

SCIENCE INDEX

### Поиск журналов по каталогу

КАТАЛОГ ЖУРНАЛОВ

![](_page_31_Picture_1.jpeg)

| HAPAN                                      | тетры                                 |
|--------------------------------------------|---------------------------------------|
| Название журнала, издательства или ISSN: 🕜 | Страна:                               |
|                                            | Россия (15709) 🗸                      |
| Гематика: 🤨                                |                                       |
| Философия (425)                            | ~                                     |
| Азык публикаций: 📀                         | Сведения о переводе:                  |
| русский (18136) 🗸 🗸                        | · · · · · · · · · · · · · · · · · · · |
| Сведения о включении в Web of Science: 📀   | Сведения о включении в Scopus: 📀      |
| ~                                          | индексируется в Scopus (25309)        |
| Сведения о включении в РИНЦ: 📀             | Доступ к полным текстам: 📀            |
| ~                                          | <b>~</b>                              |
| 🗌 - входит в базу данных RSCI (803) 🤣      | - входит в перечень ВАК (3276)        |
| 🗌 - входит в ядро РИНЦ (29728) 🕜           | 🗹 - с полными текстами (8023) 📀       |
| 🗹 - выходит в настоящее время (55499) 📀    | 🗌 - только научные журналы (70236) 📀  |
| Сортировка: Порядок:                       |                                       |
| по умелу цитирований 🗸 🗸 по убывании       | ю 💙 Очистить Поиск                    |

# Всего найдено журналов: 11 из 71525. Показано на данной странице: с 1 по 11. № Журнал Вып. Публ. Цит. Вопросы философии Институт философии Российской академии наук Высшее образование в России федеральное государственное бюджетное образовательное учреждение высшего образования "Московский политехнический университет"

![](_page_31_Figure_4.jpeg)

![](_page_32_Picture_0.jpeg)

![](_page_32_Picture_1.jpeg)

вопросы ФИЛОСОФИИ

поиск

122015

#### НАВИГАТОР

СЕССИЯ

![](_page_32_Figure_9.jpeg)

#### МЕСТО РАСПОЛОЖЕНИЯ РЕДАКЦИИ:

eLIBRARY ID: 7714

#### Институт философии РАН (Москва)

#### СВЕДЕНИЯ ОБ ИЗДАНИИ:

- ISSN печатной версии: 0042-8744
  - ISSN электронной версии: Год основания: 1922

Период выпуска: 1947-...

Архив на eLIBRARY.RU: 2003-2021

Всего выпусков на eLIBRARY.RU: 515

ИНФОРМАЦИЯ ОБ ИЗДАНИИ

ВОПРОСЫ ФИЛОСОФИИ

Язык описания: русский, английский

- Число выпусков в год: 12 О Число статей в выпуске: 20
- О Число страниц в выпуске: 224
- Bcero статей на eLIBRARY.RU: 5278
- Овидетельство о регистрации СМИ: ПИ № ФС 77 76827 от 16.09.2019

#### РЕДАКЦИОННАЯ ПОЛИТИКА:

Центральный философский журнал России. Орган Президиума РАН. Обсуждаются проблемы судеб российской культуры, вопросы российской ментальности, становления гражданского общества в России, общие проблемы философии истории, политической философии, философии права.

| российский индекс<br>научного цитирования<br>Science Index                                                                                                    |
|----------------------------------------------------------------------------------------------------|
| <ul> <li>ИНСТРУМЕНТЫ</li> <li>Просмотреть оглавления выпусков журнала</li> <li>Вывести список статей, опубликованных в данном журнале</li> </ul>                                                                                                    |
| РЕЦЕНЗИРОВАНИЕ:         Image: 0       Вид: одностороннее слепое рецензирование       Image: 0       Число рецензентов: 2         Image: 0       Доля отклоненных рукописей: 30       Image: 0       Срок публикации: 180 дней         Image: 0       Рецензирование осуществляется: членами редколлегии или внешними экспертами |
| РУБРИКИ ГРНТИ:<br>020000. Философия                                                                                                    |
| РУБРИКИ OECD:<br>603. Philosophy, ethics and religion                                                                                                    |
| СПЕЦИАЛЬНОСТИ ВАК:                                                                                                    |
| 090000. Философские науки                                                                                                    |
| ИНДЕКСАЦИЯ:                                                                                                    |
| eLIBRARY.RU: да (договор 385-09/2019)       PRSCI: да         PИНЦ: да       ESCI: нет         Ядро РИНЦ: да       Web of Science: да         Перечень ВАК: да       Scopus: да         CrossRef: да       Префикс DOI: 10.31857         DOAJ: нет       Базы данных: Scopus, Web of Science                                     |
| ОСНОВНЫЕ РАЗДЕЛЫ:                                                                                                    |
| Философия и общество<br>Философия, религия, культура<br>Философия и наука<br>Из истории отечественной философской мысли<br>История философии<br>Из редакционной почты<br>Научная жизнь<br>Критика и библиография                                                                                                    |

| LIBRARY.RU                                                      |                                                     |                                                                             | -                                                                                                    | -                                                                                               |                                                                     | -                                                                      | ИНФОРІ                                                        | 1АЦИЯ О ЖУРНАЛЕ                                                               |   | Возможные действия                                                                         |
|-----------------------------------------------------------------|-----------------------------------------------------|-----------------------------------------------------------------------------|----------------------------------------------------------------------------------------------------|-------------------------------------------------------------------------------------------------|---------------------------------------------------------------------|------------------------------------------------------------------------|---------------------------------------------------------------|-------------------------------------------------------------------------------|---|--------------------------------------------------------------------------------------------|
| Поиск в библиотеке 🔳                                            | Полное название                                     | SCHO                                                                        | ОLE. ФИЛО                                                                                                    | СОФСКОЕ А<br>Т                                                                                  | нтикое<br>Радици                                                    | ЗЕДЕНИЕ И К<br>1Я                                                      | ЛАССИЧЕСК                                                     |                                                                               |   | выпусков журнала<br>Искать статьи в этом журнале                                           |
| Навигатор 🗎<br>ЖУРНАЛЫ 🕨<br>КНИГИ 🕨                             | Издательство                                        | Ф<br>учре                                                                   | Федерально<br>еждение вы<br>исследо                                                                              | е государстве<br>сшего образо<br>рвательский г                                                  | енное авт<br>ования "Н<br>осударст                                  | ономное обра<br>Іовосибирский<br>венный униве                          | зовательное<br>і национальны<br>рситет"                       | й                                                                             |   | Вывести список статеи,<br>опубликованных в данном<br>журнале<br>Вывести список публикаций, |
| TATENTE P                                                       | Год основания                                       |                                                                             | 2007                                                                                                    | Pei                                                                                             | ензируе                                                             | мый                                                                    | ла                                                            | and a second second                                                           |   | ссылающихся на статьи в                                                                    |
| АВТОРЫ                                                          | Выпусков в год                                      |                                                                             | 2                                                                                                    | Импа                                                                                            | кт-факто                                                            | in ICR                                                                 | нет                                                           | -                                                                             |   | данном журнале<br>Анализ публикационной                                                    |
| ОРГАНИЗАЦИИ 🕨                                                   | Статей в выпуска                                    |                                                                             | 10                                                                                                    | Имприте                                                                                         | тактор DI                                                           |                                                                        | 0.445                                                         |                                                                               |   | активности журнала                                                                         |
| КЛЮЧЕВЫЕ СЛОВА 🕨                                                | Статей в выпуске                                    |                                                                             | 10                                                                                                    | VIPILIANT                                                                                       | рактор н                                                            | лпц 2010                                                               | 0,440                                                         | and the second second                                                         | • | Перейти на сайт журнала в                                                                  |
| РУБРИКАТОР 🕨                                                    | Сокращение                                          |                                                                             | Schole, S                                                                                                    | khole                                                                                           |                                                                     | Страна                                                                 |                                                               | Россия                                                                        |   | Интернет                                                                                   |
| ССЫЛКИ 🕨                                                        | Город                                               |                                                                             | Новосиб                                                                                                    | ирск                                                                                            |                                                                     | Регион                                                                 | Ново                                                          | сибирская область                                                             |   |                                                                                            |
| ПОДБОРКИ 🕨                                                      | Печ                                                 | атная в                                                                     | ерсия жур                                                                                                    | онала                                                                                           |                                                                     |                                                                        |                                                               |                                                                               | 0 | Каталог журналов                                                                           |
| Начальная страница                                              | ISSN печатно                                        | й верси                                                                     | и                                                                                                    | 1995-4328                                                                                       | Под                                                                 | писной<br>ндекс                                                        |                                                               | Тираж                                                                         | 0 | Сравнение библиометрических<br>показателей журналов                                        |
| Выпуски журнала 📃                                               | Эле                                                 | ктронна                                                                     | ая онлайн                                                                                                    | овая версия                                                                                     | журнал                                                              | ia                                                                     |                                                               |                                                                               |   |                                                                                            |
| За период:                                                      | ISSN онлайнов                                       | ой верс                                                                     | ии                                                                                                    | 1995-4336                                                                                       | Bap                                                                 | иант представ                                                          | вления                                                        | полные тексты статей                                                          |   |                                                                                            |
| <ul> <li>последний месяц</li> <li>последние 3 месяца</li> </ul> | WWW-a,                                              | дрес                                                                        |                                                                                                    |                                                                                                 | h                                                                   | ttp://www.nsu                                                          | ı.ru/classics/scl                                             | nole                                                                          |   |                                                                                            |
| <ul> <li>последние полгода</li> <li>все выпуски</li> </ul>      | ISI                                                 | да                                                                          | Всего ст                                                                                                    | атей 4                                                                                          | 493                                                                 | В настоя                                                               | цее время                                                     | выходит                                                                       |   |                                                                                            |
|                                                                 | SCOPUS                                              | да                                                                          | Всего выг                                                                                                    | усков                                                                                           | 29                                                                  | Доступн                                                                | ый архив                                                      | 2007 - 2021                                                                   |   |                                                                                            |
| Пачиная с (дд.ниатту)                                           | РИНЦ                                                | да                                                                          | Полных те                                                                                                    | екстов                                                                                          | 490                                                                 | Рефера                                                                 | этивный                                                       | нет                                                                           |   |                                                                                            |
| И заканчивая:                                                   | Перечень ВАК                                        | да                                                                          | Цитиров                                                                                                    | аний                                                                                            | 923                                                                 | Мультидись                                                             | иплинарный                                                    | нет                                                                           |   |                                                                                            |
|                                                                 | RSCI                                                | да                                                                          | DOA                                                                                                    | J                                                                                               | да                                                                  |                                                                        |                                                               |                                                                               |   |                                                                                            |
| Отбирать по:                                                    |                                                     | Кол                                                                         |                                                                                                    | Pa                                                                                              | азлел пуб                                                           | пикатора ГРН                                                           | ти                                                            | Журнало                                                                       | 8 |                                                                                            |
| 🔿 дате выпуска                                                  | 02                                                  | 00.00                                                                       | Философи                                                                                                    |                                                                                                 | адал рус                                                            | printer op a 1111                                                      |                                                               | 1802                                                                          |   |                                                                                            |
| <ul> <li>дате установки</li> </ul>                              | Тематические 02                                     | 91.00                                                                       | История ф                                                                                                    | ипософии                                                                                        |                                                                     |                                                                        |                                                               | 38                                                                            |   |                                                                                            |
| Поиск                                                           | рубрики 02                                          | 00.00                                                                       | Ресобщая                                                                                                    | история                                                                                         |                                                                     |                                                                        |                                                               | 02                                                                            |   |                                                                                            |
|                                                                 | 12                                                  | .05.00                                                                      | Ворритио                                                                                                    | ристория                                                                                        |                                                                     |                                                                        |                                                               | 17                                                                            |   |                                                                                            |
| Текущая сессия 🛛 🕀                                              | 12                                                  | .09.00                                                                      | Развитие н                                                                                                    | ауки                                                                                            |                                                                     |                                                                        |                                                               | 17                                                                            |   |                                                                                            |
| Контакты 🖽<br>Копирайт 🖽                                        | Описание<br>журнала Ррі<br>кла<br>пер<br>Учр<br>Нос | ОЛН (So<br>losophy<br>ссически<br>еводы к<br>едители<br>восибиро<br>титут ф | chole). Фил<br>y and the C<br>ой традиции<br>лассически<br>лассически<br>и журнала:<br>ский госуда<br>илософии и | пософское а<br>Xassical Trad<br>и. Публикуют<br>х текстов, рен<br>рственный ун<br>1 права СО РА | антикове<br>dition - ж<br>ся исслед<br>цензии, а<br>иверсите<br>\Н. | едение и кла<br>урнал Центра<br>дования по ис<br>иннотации и би<br>ет; | ссическая тр<br>изучения дре<br>тории антично<br>иблиографиче | надиция = Ancient<br>вней философии и<br>й философии и науки,<br>ские обзоры. |   |                                                                                            |

### Поиск журналов по ключевым словам

![](_page_34_Picture_1.jpeg)

КНИГИ

|                       | ПАРАМЕТРЫ     |                      |
|-----------------------|---------------|----------------------|
| Ключевое слово: 📀     |               | Показатели: 📀        |
| кант                  |               | по ядру РИНЦ 🗸 🗸     |
| Сортировка:           | Порядок:      | по ядру РИНЦ         |
| то числу публикаций 🗸 | по убыванию 🗸 | Очист по едіргату пи |

Показано найдено ключевых слов: 1186. Показано на данной странице: с 1 по 100.

![](_page_34_Picture_4.jpeg)

![](_page_34_Picture_5.jpeg)

![](_page_34_Picture_6.jpeg)

| СПИСОК ПУБЛИКАЦИЙ С КЛЮЧЕВЫМ СЛОВОМ                                                                                                    |        | российский индекс<br>научного цитирования<br>Science Index                                                                                                    | KAHT                                                                                                    |
|----------------------------------------------------------------------------------------------------|--------|----------------------------------------------------------------------------------------------------|----------------------------------------------------------------------------------------------------|
| КАНТ                                                                                                    |        | ИНСТРУМЕНТЫ                                                                                                    | ТЕМАТИКА<br>• ЖУРНАЛЫ<br>• ОРГАНИЗАЦИИ                                                                                                    |
| Преметры                                                                                                    | 1<br>2 | <ul> <li>Выделить все публикации на этой странице</li> <li>Снять выделение</li> <li>Добавить выделенные публикации в подборку:</li> <li>Новая подборка</li> <li>Добавить все публикации с данным ключевым словом в указанную выше подборку</li> <li>Поиск ключевых слов</li> </ul> | <ul> <li>ОН Анизации</li> <li>АВТОРЫ</li> <li>ГОДЫ (выделено: 4)</li> <li>ТИП ПУБЛИКАЦИИ (выделено: 1)</li> <li>КЛЮЧЕВЫЕ СЛОВА</li> <li>Выбрать:         публикации, включенные в ядро РИНЦ     </li> <li>Сог</li> <li>Укажите название для подборки публикаций:         тубликации, включенные в ядро РИНЦ     </li> <li>Укажите название для подборки публикаций:         тубликации, включенные в ядро РИНЦ     </li> <li>Укажите название для подборки публикаций:         тубликаций, включенные в ядро РИНЦ     </li> <li>Укажите название для подборки публикаций:         тубликаций:         тубликации, включенные в ядро РИНЦ     </li> <li>Отмена</li> <li>Создать</li> <li>Создать</li> <li>Создать</li> <li>Создать</li> <li>Кнуриалы и идея публичности разума в науке нового времени</li> <li><i>Куприянав В.А.</i></li> <li>Диалог со временем. 2020. № 70. С. 41-56.</li> <li>Консеквенции и дизайн в общей и трансцендентальной логике</li> <li>Драгалина-Черная Е.Г.</li> <li>Кантовский сборник. 2018, Т. 37. № 1, С. 25-39.</li> </ul> |
| Куприянов В.А.<br>Диалог со временем. 2020. № 70. С. 41-56.         3                                                                                                    |        |                                                                                                    |                                                                                                    |
| <ul> <li>консеквенции и дизайн в общей и трансцендентальной логике</li> <li>Драгалина-Черная Е.Г.</li> <li>Кантовский сборник. 2018. Т. 37. № 1. С. 25-39.</li> </ul>                                                                                          |        | <b>4</b> B                                                                                                    | обавлено: 90 публикаций в подборку "Журналы_Ключевое слово КАНТ"                                                                                                    |
| З.         КАНТИАНСКИЙ ЭТИЧЕСКИЙ ГУМАНИЗМ В ПОЗДНЕЙ ИМПЕРАТОРСКОЙ РОССИИ           ☐         Немет Т.           Кантовский сборник. 2018. Т. 37. № 3. С. 56-76.         3                                                                                      |        |                                                                                                    | Закрыть Подборка                                                                                                    |
| 4. СУБЪЕКТИВНОЕ ПРАВО КАК "ПОСЛЕДНЯЯ АБСТРАКЦИЯ" ЦИВИЛИСТИКИ: ГЕНЕЗИС И           СТРУКТУРНЫЕ КОМПОНЕНТЫ КЛАССИЧЕСКОЙ ВОЛЕВОЙ ТЕОРИИ         3           Упратьяков С.В.         3           Вестник гражданского права. 2020. Т. 20. № 2. С. 18-59.         3 |        |                                                                                                    |                                                                                                    |
| 5. КАНТ НА ПУТИ К ДОКАЗАТЕЛЬСТВУ БЫТИЯ БОЖИЯ, ИЛИ ОДИН НЕСЧАСТНЫЙ ПОСТУЛАТ           Судаков А.К.           Этическая мысль. 2018. Т. 18. № 1. С. 57-65.                                                                                                    |        |                                                                                                    |                                                                                                    |

### Подборка публикаций

![](_page_36_Picture_1.jpeg)

поиск

Найти

Расширенный поиск

![](_page_36_Figure_2.jpeg)

ОРГАНИЗАЦИЯМ ИЗДАТЕЛЬСТВАМ АВТОРАМ В БИБЛИОТЕКАМ ЧИТАТЕЛЯМ

![](_page_36_Picture_4.jpeg)

СПИСОК ПЕРСОНАЛЬНЫХ ПОДБОРОК ПУБЛИКАЦИЙ

#### ПРОФИЛЬ ЧИТАТЕЛЯ

Ваш личный кабинет в библиотеке - работа с персональными подборками журналов, статей, история Ваших поисковых запросов, настройка извешений по электронной почте, внесение изменений в персональную карточку и т.д.

#### МОИ ПОДБОРКИ ПУБЛИКАЦИЙ

Подборки публикаций предоставляют Вам удобное средство для хранения найденных в библиотеке публикаций и их анализа по тематике, году, авторам, организациям или другим параметрам. На любой странице библиотеки, где выводятся библиографические записи, Вы можете выделить нужные публикации и добавить их в подборку. Таким подборок может быть несколько с разными названиями

#### МОИ ПОДБОРКИ ЖУРНАЛОВ

Вы можете отобрать интересующие Вас журналы в персональную подборку. Эта подборка может использоваться при поиске, получении информации о новых поступлениях и т.д. Таких подборок журналов может быть несколько - Вы можете дать каждой свое название

#### МОИ ПОИСКОВЫЕ ЗАПРОСЫ

Вы можете сохранять Ваши поисковые запросы и в дальнейшем повторно использовать их. Кроме того, Вы имеете возможность вернуться к Вашим предыдущим запросам независимо от того, сохранили ли Вы их или нет, поскольку история Ваших последних 10 запросов сохраняется

#### 🜔 МОИ ГРУППЫ АВТОРОВ

Вы можете объединять авторов в группы. Эти группы могут ИСПОЛЬЗОВАТЬСЯ ДЛЯ ПОИСКА, СОВМЕСТНОГО АНАЛИЗА публикационной активности, при подборе экспертов, 

|      |                                                                                                    |                                                                                                   |                                                                                                    |                           |         |              | • | переименовать подоорку<br>публикаций |
|------|----------------------------------------------------------------------------------------------------|---------------------------------------------------------------------------------------------------|----------------------------------------------------------------------------------------------------|---------------------------|---------|--------------|---|--------------------------------------|
|      | -                                                                                                    |                                                                                                   | Название по,                                                                                                    | дборки                    | Публика | аций         | 0 | Удалить подборку публикаций          |
|      |                                                                                                    | 0                                                                                                 | объединить                                                                                                    |                           | 98      | 4.           | 0 | Ваш персональный профиль             |
|      |                                                                                                    | 0                                                                                                 | 2019                                                                                                    |                           | 894     | <b>6</b>     |   |                                      |
|      |                                                                                                    | 0                                                                                                 | все публикации                                                                                                    |                           | 1691    | <b>6</b>     |   |                                      |
|      |                                                                                                    | 0                                                                                                 | 2019 (9.12.2019)                                                                                                    |                           | 1306    | <b>6</b> - 1 |   |                                      |
|      |                                                                                                    | 0                                                                                                 | РИНЦ 2019 всего                                                                                                    |                           | 7191    | <b>6</b>     |   |                                      |
|      |                                                                                                    | $\bigcirc$                                                                                        | РИНЦ 15-19 МАТЕМ. НАУКИ                                                                                                    |                           | 1718    | <b>6</b>     |   |                                      |
|      |                                                                                                    | $^{\circ}$                                                                                        | RSCI 15-19 MATEM.                                                                                                    |                           | 316     | <b>6</b>     |   |                                      |
|      |                                                                                                    | $^{\circ}$                                                                                        | фил. 1/2020                                                                                                    |                           | 12      | <b>6</b> [   |   |                                      |
|      |                                                                                                    | $\bigcirc$                                                                                        | фил. 2/2020                                                                                                    |                           | 12      | <b>6</b>     |   |                                      |
| 26   |                                                                                                    | $\bigcirc$                                                                                        | фил. 3/2020                                                                                                    |                           | 10      | <b>6</b>     |   |                                      |
| 21   |                                                                                                    | $\bigcirc$                                                                                        | фил. 4/2020                                                                                                    |                           | 11      | <b>6</b>     |   |                                      |
|      |                                                                                                    | $\bigcirc$                                                                                        | издания ISBN БФУ 2020                                                                                                    |                           | 9       | <b>6</b>     |   |                                      |
| 24   |                                                                                                    | 0                                                                                                 | Издания ISBN авторы БФУ 2020                                                                                                    |                           | 55      | <u> </u>     |   |                                      |
| 24   |                                                                                                    | 0                                                                                                 | Журналы_Ключевое слово КАНТ                                                                                                    |                           | 90      | •            |   |                                      |
| 08.1 | <ol> <li>О создан<br/>архива ви<br/>РАН по то<br/>«Химия, (<br/>PhysChen</li> <li>Компания<br/>предлага<br/>викторин<br/>проходит</li> </ol> | ии ново<br>ыпуское<br>ематиче<br>биологи<br>nBio.ru<br>я Clariva<br>ет прин<br>е "Знат<br>с 16 не | ого электронного<br>в научных журналов<br>ескому направлению<br>ия и физиология»<br>ate Analytics<br>нять участие в<br>гоки RSCI", которая<br>оября по 25 декабря | Сервис DOI на eLIBRARY.RU |         | Ī            |   | <b>БФУ</b> имени<br>И. Кант          |

#### Возможные действия

Борку

И. Канта

#### трофиль

#### НАВИГАТОР

- ЖУРНАЛЬ
- КНИГИ
- ПАТЕНТЫ
- ПОИСК
- АВТОРЫ ОРГАНИЗАЦИИ
- КЛЮЧЕВЫЕ СЛОВА
- РУБРИКАТОР
- ССЫЛКИ
- ПОДБОРКИ

Начальная страница

### Анализ публикаций в подборке

![](_page_37_Picture_1.jpeg)

### Поиск журналов по рубрикатору

| НАУЧНАЯ ЗЛЕКТРОННАЯ<br>БИБЛИОТЕКА<br>LIBRARY.RU |                     |                                       | ТЕМАТИЧЕСКИЙ РУБРИКАТОР | Возможные действия<br>Каталог журналов |
|-------------------------------------------------|---------------------|---------------------------------------|-------------------------|----------------------------------------|
|                                                 | Код 📃               | Название рубрики                      | 🔲 Журналов 📃            |                                        |
| Навигатор                                       | 00.00.00 O          | бщественные науки в целом             | 835                     |                                        |
| Журналы                                         | 02.00.00 Φ          | Рилософия                             | 1802                    |                                        |
| КНИГИ 🕨                                         | 03.00.00 M          | стория. Исторические науки            | 3674                    |                                        |
| ПАТЕНТЫ 🕨                                       | 04.00.00 Co         | оциология                             | 2717                    |                                        |
| поиск 🕨                                         | 05.00.00 Д          | емография                             | 574                     |                                        |
| АВТОРЫ                                          | 06.00.00 <b>Э</b> н | кономика. Экономические науки         | 5737                    |                                        |
|                                                 | 10.00.00 Fo         | осударство и право. Юридические науки | 2939                    |                                        |
| РУБРИКАТОР                                      | 11.00.00 N          | юлитика. Политические науки           | 2682                    |                                        |
| ссылки 🕨                                        | 12.00.00 H          | ауковедение                           | 391                     |                                        |
| ПОДБОРКИ 🕨                                      | 13.00.00 Ky         | ультура. Культурология                | 2663                    |                                        |
| Начальная страница                              | 14.00.00 H          | ародное образование. Педагогика       | 3727                    |                                        |
|                                                 | 15.00.00 N          | сихология                             | 2626                    |                                        |

| Код 🔳    | Название рубрики                     | Журналов 📃 |
|----------|--------------------------------------|------------|
| 02.01.00 | Общие вопросы философии              | 31         |
| 02.11.00 | Общие проблемы современной философии | 23         |
| 02.15.00 | Общефилософские проблемы             | 27         |
| 02.21.00 | Логика                               | 19         |
| 02.31.00 | Философия и методология науки        | 32         |
| 02.41.00 | Социальная философия                 | 55         |
| 02.51.00 | Этика                                | 23         |
| 02.61.00 | Эстетика                             | 17         |
| 02.71.00 | Философия религии и атеизма          | 22         |
| 02.91.00 | История философии                    | 38         |

| Код 🔣    | Название рубрики                        | Журналов 📃 |
|----------|-----------------------------------------|------------|
| 02.91.01 | Общие вопросы                           | 0          |
| 02.91.09 | Всемирная история философии             | 1          |
| 02.91.15 | История марксистско-ленинской философии | 1          |
| 02.91.91 | История философии в отдельных странах   | 6          |
| 02.91.91 | История философии в отдельных странах   | 6          |

# Добавление публикаций, отсутствующих в РИНЦ

![](_page_39_Picture_1.jpeg)

# Необходимые действия перед добавлением нового описания публикации

- <u>Проверить наличие этой публикации в РИНЦ</u> (по поиску, в непривязанных публикациях в авторском профиле, через источник);
- Если статья из сборника, нужно проверить наличие самого этого сборника в РИНЦ (раздел «КНИГИ» в Навигаторе).
  - если сборник есть в РИНЦ, то при добавлении публикации указываем название сборника;
  - <u>если сборника нет, то нужно сначала добавить выходные данные</u> <u>сборника</u>.

![](_page_40_Picture_5.jpeg)

### Авторизация

![](_page_41_Picture_1.jpeg)

![](_page_41_Picture_2.jpeg)

![](_page_41_Picture_3.jpeg)

# elibrary.ru

ЧИТАТЕЛЯМ | ОРГАНИЗАЦИЯМ | ИЗДАТЕЛЬСТВАМ | АВТОРАМ | БИБЛИОТЕКАМ

#### OCHOBHЫЕ ПРОЕКТЫ НА ПЛАТФОРМЕ eLIBRARY.RU

Научная электронная библиотека eLIBRARY.RU - это крупнейший российский информационно-аналитический портал в области науки, технологии, медицины и образования, содержащий рефераты и полные тексты более 34 млн научных публикаций и патентов, в том числе электронные версии более 5600 российских научно-технических журналов, из которых более 4800 журналов в открытом доступе. Подробнее...

#### РОССИЙСКИЙ ИНДЕКС НАУЧНОГО ЦИТИРОВАНИЯ

Национальная библиографическая база данных научного цитирования, аккумулирующая более 12 миллионов публикаций российских ученых, а также информацию о цитировании этих публикаций из более 6000 российских журналов

#### SCIENCE INDEX ДЛЯ ОРГАНИЗАЦИЙ

### Введите логин livochkina и пароль наука1+

Комплексное решение для научных издательств и редакций научных журналов

#### RUSSIAN SCIENCE CITATION INDEX

Совместный проект компаний Clarivate Analytics и Научная электронная библиотека eLIBRARY.RU - коллекция лучших российских журналов на платформе Web of Science

#### 🜔 ПОДПИСКА НА НАУЧНЫЕ ЖУРНАЛЫ

Доступ по подписке к полнотекстовой коллекции из более 1100 ведущих российских журналов на платформе eLIBRARY.RU

#### НОВОСТИ И ОБЪЯВЛЕНИЯ

- 24.05 Открыта подписка на информационно-аналитическую систему SCIENCE SPACE
- 08.12 О создании нового электронного архива выпусков научных журналов РАН по тематическому направлению «Химия, биология и физиология» PhysChemBio.ru
- 21.11 Компания Clarivate Analytics предлагает принять участие в викторине "Знатоки RSCI", которая проходит с 16 ноября по 25 декабря 2020 года
- 27.10 Опубликован пресс-релиз Рабочей группы по оценке качества и отбору журналов в Russian Science Citation Index (RSCI) на платформе Web of Science
- 14.10 В связи с переводом большинства сотрудников и студентов на режим удаленной работы и дистанционного обучения для организаций подписчиков на информационные ресурсы на портале eLIBRARY.RU открыт доступ с домашних компьютеров

📕 Другие новости

#### ТЕКУЩЕЕ СОСТОЯНИЕ

| Число наименований журналов:             | 71537 |
|------------------------------------------|-------|
| - из них российских журналов:            | 17944 |
| - ИЗ НИХ ВЫХОДЯЩИХ В<br>Настоящее время: | 14895 |
| Число журналов,<br>индексируемых в РИНЦ: | 5647  |
| Число журналов с полными<br>текстами:    | 12938 |
| - ИЗ НИХ В ОТКОНТОМ ЛОСТУПЕ.             | 7205  |

![](_page_41_Picture_26.jpeg)

Подписка научных издательств на информационно-аналитическую систему SCIENCE SPACE

![](_page_41_Picture_28.jpeg)

Научное издание международного уровня - 2021 24-27 мая 2021, Москва

![](_page_41_Picture_30.jpeg)

Сервис DOI на eLIBRARY.RU

![](_page_41_Picture_32.jpeg)

![](_page_42_Picture_0.jpeg)

![](_page_42_Figure_1.jpeg)

#### НАВИГАТОР

- ЖУРНАЛЫ
- КНИГИ
- ПАТЕНТЫ
- ПОИСК
- АВТОРЫ
- ОРГАНИЗАЦИИ
- КЛЮЧЕВЫЕ СЛОВА
- РУБРИКАТОР ПОДБОРКИ
- 📕 Начальная страница

### НАУЧНАЯ ЭЛЕКТРОННАЯ БИБЛИОТЕКА elibrary.ru

должна зарегистрироваться,

соглашение и назначить

ЧИТАТЕЛЯМ | ОРГАНИЗАЦИЯМ | ИЗДАТЕЛЬСТВАМ | АВТОРАМ | БИБЛИОТЕКАМ

#### ИНФОРМАЦИЯ И СЕРВИСЫ ДЛЯ ОРГАНИЗАЦИЙ

университеты, медицински учреждения, инновационные

компании из всех регионов оссии и других стран. Для доступа

к информационным ресур ам, размещенным на платформе

ПРОФИЛЬ ОРГАНИЗАЦИИ В SCIENCE INDEX

Административный интерфейс для представителя организации Балтийский федеральный университет им. И.

Информационно-аналитическая система SCIENCE INDEX

для анализа публикационной активности и цитируемости

Информационная карточка Вашей организации содержит

общую информацию об организации, в том чис

контактную информацию авторизованного представител

Зарегистрироваться на сервере eLIBRARY.RU может любая

организация, независимо от ее статуса, вида деятельности,

формы собственности или географического расположения. Полробно описаны правила и последовательность

ИНФОРМАЦИОННАЯ КАРТОЧКА ОРГАНИЗАЦИИ

ПРАВИЛА РЕГИСТРАЦИИ ОРГАНИЗАЦИЙ

публичные библиотеки,

eLIBRARY.RU, организация

подписать лицензионние

ответственного представ

научных организаций

организации

Канта в системе SCIENCE INDEX.

SCIENCE INDEX ДЛЯ ОРГАНИЗАЦИЙ

Подписчиками и пользов телями Научной электронной Российский индекс научного библиотеки eLIBRARY.RU явлиются более 2200 российских цитирования научно-образовательных организаций - научно-технические и Science Index для организаций академические институты,

Science Index для авторов

ОСНОВНЫЕ ПРОЕКТЫ

- Science Space для издательств
  - ПРОФИЛЬ ОРГАНИЗАЦИИ

Административный интерфейс для представителя организации позволяет Вам, как ответственному представителю организации Балтийский федеральный университет им. И. Канта, настраивать ІР-адреса организации, просматривать статистику использования ресурсов, вносить изменения в карточку организации и т.д.

#### 🜔 СТРУКТУРА ОРГАНИЗАЦИИ

Вы можете ввести и редактировать в случае изменений иерархическую структуру подразделений Вашей организации. Это позволит Вам приписывать сотрудников к конкретным подразделениям и анализировать их публикационную активность

#### СПИСОК СОТРУДНИКОВ ОРГАНИЗАЦИИ

Вы можете приписывать зарегистрированных в библиотеке сотрудников Вашей организации к конкретным подразделениям. Это позволит Вам проанализировать публикационную и читательскую активность как отдельных пользователей, так и подразделений или организации в целом

#### ДОБАВЛЕНИЕ/ИЗМЕНЕНИЕ ПУБЛИКАЦИЙ В РИНЦ

Вы можете добавить в РИНЦ библиографические описания публикаций Вашей организации или внести исправления или добавления в уже существующие в РИНЦ публикации Ваших сотрудников

Из вкладки **ОРГАНИЗАЦИЯМ** перейдите в раздел ПРОФИЛЬ ОРГАНИЗАЦИИ В SCIENCE INDEX, а затем в раздел ДОБАВЛЕНИЕ/ИЗМЕН ЕНИЕ ПУБЛИКАЦИЙ В РИНЦ

![](_page_42_Picture_28.jpeg)

![](_page_43_Picture_0.jpeg)

### Добавление нового описания публикации

| *                                                                                    |                                                                                                    | ОПИСАНИЕ ПУБЛИКАЦИИ                                                                                                    |                                                                  | российский индекс<br>научного цитирования<br>Science Index                                                                                                    |
|--------------------------------------------------------------------------------------|----------------------------------------------------------------------------------------------------|----------------------------------------------------------------------------------------------------|------------------------------------------------------------------|----------------------------------------------------------------------------------------------------|
| Дл<br>публика<br>обязател<br>формы,<br>Тип пуб<br>статья<br>Язык ог                  | я добавления публикации в РИ<br>ции будет отправлено на под<br>вные для заполнения, отмечены<br>если располагаете достоверной ин<br>бликации:*<br>в журнале<br>писания 1:* ?<br>Не ул | НЦ заполните данную анкету. Введе<br>атверждение оператору системы S<br>звездочкой. Вы можете также заполн<br>формацией.<br>Вид:*<br>Язык описания 2:<br>казан вид публикации!<br>м азык описания! | нное Вами описание<br>cience Index. Поля,<br>ить оставшиеся поля | <ul> <li>ИНСТРУМЕНТЫ</li> <li>Отправить описание новой публикации на подтверждение</li> <li>Удалить описание публикации</li> <li>Список добавленных или уточненных описаний публикаций</li> <li>Список сотрудников организации</li> <li>Структурные подразделения организации</li> </ul> |
| Выберите <b>тип</b> и<br>публикации, я<br>описания публи<br>чтобы открылас<br>анкета | и <b>вид</b><br>І <b>зык</b><br>кации,<br>сь вся                                                                                                    |                                                                                                    |                                                                  |                                                                                                    |

![](_page_44_Picture_2.jpeg)

Все поля, отмеченные звездочкой \*, обязательны к заполнению

При наведении курсора мыши на **знак вопроса в оранжевом кружочке** появится пояснение, какую информацию необходимо ввести в поле

|                                                    |            | Вид:*               |         |
|----------------------------------------------------|------------|---------------------|---------|
| статья в журнале                                   | ~          | научная статья      | ~       |
| Язык описания 1:* 📀                                |            | Язык описания 2: 🔞  |         |
| русский (RU)                                       | ~          | английский (EN)     | ~       |
|                                                    |            |                     |         |
| Журнал:  😢                                         |            |                     |         |
|                                                    |            | 1                   | Выбрать |
| Год:* Том:                                         | Номер: 👩   | Сквозной номер:     |         |
| ✓                                                  |            |                     | Выбрать |
| Название (тема) выпуска: <table-cell></table-cell> |            |                     |         |
|                                                    |            |                     | ,       |
| Название раздела журнала: 📀                        |            |                     |         |
|                                                    |            |                     | Выбрать |
|                                                    |            |                     |         |
| Страницы: 🔞                                        | Порядковый | і номер: 🔞 🦳 Язык:* | 0       |
|                                                    |            |                     | ~       |
| Заглавие на русском языке:                         |            |                     |         |
|                                                    |            |                     |         |
|                                                    |            |                     |         |
|                                                    |            |                     |         |

Если есть кнопки «Выбрать», используйте их, чтобы добавить информацию, которая уже загружена в РИНЦ

![](_page_45_Picture_4.jpeg)

| рнал:* 🔞 |                                                                                                    |
|----------|----------------------------------------------------------------------------------------------------|
|          | И Выбрать                                                                                                    |
|          | 6                                                                                                    |
| Назі     | вание журнала: 📀                                                                                                    |
| Ито      | ги науки и техники Поиск                                                                                                    |
|          |                                                                                                    |
|          | СПИСОК ЖУРНАЛОВ                                                                                                    |
| 1        | Итоги науки и техники. Алгебра. Топология. Геометрия (1964-2021)<br>(Москва)                                                                 |
| 1        | Итоги науки и техники. Биофизика<br>Всероссийский институт научной и технической информации РАН<br>(Москва)                                  |
|          | Итоги науки и техники. Ботаника (1969-2021) (Москва)                                                                                         |
| 1        | Итоги науки и техники. Комплексные и специальные разделы механики<br>Всероссийский институт научной и технической информации РАН<br>(Москва) |
| 1        | Итоги науки и техники. Математический анализ (1965-1993)<br>Всероссийский институт научной и технической информации РАН<br>(Москва)          |
|          | Итоги науки и техники. Растениеводство (Москва)                                                                                              |
| 1.1      | Итоги науки и техники. Серия: бионика, биокибернетика,<br>биоинженерия (1973-2021) (Москва)                                                  |
|          |                                                                                                    |
| дооавить |                                                                                                    |

В строку поиска введите название издания и выберите нужный из списка.

Если сайт не предлагает варианты названия, значит **1)** ошибка в названии или **2)** этого журнала (сборника) нет в РИНЦ

![](_page_46_Picture_3.jpeg)

Для добавления публикации в РИНЦ заполните данную анкету. Введенное Вами описание публикации будет отправлено на подтверждение оператору системы Science Index. Поля, обязательные для заполнения, отмечены звездочкой. Вы можете также заполнить оставшиеся поля формы, если располагаете достоверной информацией.

| Тип публикации:*    |   | Вид:*              |   |
|---------------------|---|--------------------|---|
| статья в журнале    | ~ | научная статья     | ~ |
|                     |   |                    |   |
| Язык описания 1:* 🔞 |   | Язык описания 2: 🔞 |   |

| Журнал:* 🔞                                      |                              |                  |                  |            |
|-------------------------------------------------|------------------------------|------------------|------------------|------------|
| Итоги науки и техники. С<br>Тематические обзоры | Современная математик        | а и ее приложени | я. 👔 💿           | Выбрать    |
| Год:* Том<br>2020 <b>~</b> 180                  | : Номер:                     | О Сквозн         | ой номер:        | Выбрать    |
| Название (тема) выпуска                         | a: 🕖                         |                  |                  |            |
|                                                 |                              |                  |                  | /          |
| Название раздела журна                          | ла: 🕜                        |                  |                  |            |
|                                                 |                              |                  | 11               | Выбрать    |
| Страницы: 🔞                                     | Порядков                     | ый номер: 📀      | Язык:* 🔞         |            |
| 69-73                                           |                              |                  | русский          | ~          |
| Заглавие на русском язы                         | ке:                          |                  |                  |            |
| Геометризация пучка свя                         | азностей первого типа,<br>ей | порожденного ком | мпозиционным осн | ащением на |

Заглавие на английском языке:

Geometrization of a sheaf of first-type connections generated by a compositional frame on a distribution of planes

Авторы: 📀

![](_page_47_Picture_6.jpeg)

Авторов необходимо добавлять с помощью кнопки «**Добавить**»

Добавить

| Фамилия на русском языке:                                   | Имя и отчество (или иници       | иалы):   | Выберете нужного                    |                                                                                                    |
|-------------------------------------------------------------|---------------------------------|----------|-------------------------------------|----------------------------------------------------------------------------------------------------|
| Омельян                                                     | 0.M.                            |          | Delocperentymiloro                  |                                                                                                    |
| Омельян Ольга Михайловна<br>Балтийский федеральный универсі | итет им. И. Канта (Калининград) |          |                                     |                                                                                                    |
| Адрес электронной почты:                                    | Роль по отношению к публ        | икации:  |                                     |                                                                                                    |
|                                                             | автор                           | <b>~</b> | Фамилия на русском языке:           | Имя и отчество (или инициалы):                                                                                                    |
| Дополнительная информация об а                              | вторе на русском языке:         |          | Омельян                             | Ольга Михайловна                                                                                                    |
|                                                             |                                 |          | Фамилия на английском языке:        | Инициалы на английском языке:                                                                                                    |
|                                                             |                                 |          | Omelyan                             | О.М.                                                                                                    |
| Дополнительная информация об а                              | вторе на английском языке:      |          | Адрес электронной почты:            | Роль по отношению к публикации:                                                                                                    |
|                                                             |                                 |          | olga_omelyan2002@mail.ru            | автор 🗸                                                                                                    |
|                                                             |                                 |          | Дополнительная информация об авторе | автор 🔺                                                                                                    |
|                                                             | Сохранить                       |          | Дополнительная информация об авторе | ответственный редактор<br>научный редактор<br>редактор<br>переводчик<br>составитель<br>рецензент<br>научный руководитель<br>научный консультант |
|                                                             |                                 |          | Сохран                              | официальный оппонент                                                                                                    |
|                                                             |                                 | Пр       | оверьте роль                        | иллюстратор<br>художник                                                                                                    |
|                                                             |                                 | E        | зыбранного                          | комментарии<br>вступительная статья                                                                                                    |
|                                                             |                                 | ι ι      | неловека по                         | предисловие                                                                                                    |
|                                                             |                                 |          |                                     | послесловие                                                                                                    |
|                                                             |                                 | 0        | пношению к                          | главный редактор                                                                                                    |
|                                                             |                                 |          |                                     | orbererbennom cexpertapo                                                                                                    |

![](_page_49_Figure_0.jpeg)

![](_page_49_Picture_1.jpeg)

| 1<br>2                                                                                                   | Разделы тематического рубрикатора:* 🕢                                                                                                    | С помощью кнопок<br>«Добавить» и «Импорт»<br>заполните следующие<br>поля.                                                                                                    |                     |
|----------------------------------------------------------------------------------------------------|----------------------------------------------------------------------------------------------------|----------------------------------------------------------------------------------------------------|---------------------|
| 3                                                                                                    | Ключевые слова: 📀                                                                                                    | Импорт<br>Добавить<br>Разделов тематического<br>рубрикатора и кодов<br>может быть несколько                                                                                                    |                     |
| Название р<br>сеометри                                                                                   | убрики:<br>Поиск Рубрикатор                                                                                                    | 2                                                                                                    |                     |
|                                                                                                    | ТЕМАТИЧЕСКИЙ РУБРИКАТОР                                                                                                    | Код: Значение:                                                                                                    |                     |
| Код                                                                                                    | Название рубрики                                                                                                    |                                                                                                    |                     |
| 00.00.00<br>02.00.00<br>03.00.00<br>04.00.00<br>05.00.00<br>10.00.00<br>11.00.00<br>12.00.00<br>13.00.00 | ОБЩЕСТВЕННЫЕ НАУКИ В ЦЕЛОМ<br>ФИЛОСОФИЯ<br>ИСТОРИЯ. ИСТОРИЧЕСКИЕ НАУКИ<br>СОЦИОЛОГИЯ<br>ДЕМОГРАФИЯ<br>ЭКОНОМИКА. ЭКОНОМИЧЕСКИЕ НАУКИ<br>ГОСУДАРСТВО И ПРАВО. ЮРИДИЧЕСКИЕ НАУКИ<br>ПОЛИТИКА. ПОЛИТИЧЕСКИЕ НАУКИ<br>НАУКОВЕДЕНИЕ<br>КУЛЬТУРА. КУЛЬТУРОЛОГИЯ | УДК<br>ISBN<br>ВАК<br>ББК<br>СПИСОК КЛЮЧЕВЫХ СЛОВ, разделенных запятой или точкой с запятой:<br>распределение, расслоение, связность, оснащение Картана, нормализаци<br>Нордена, композиционное оснащение, пучок связность, оснащение Картана, нормализаци<br>Нордена, композиционное оснащение, связность, оснащение Картана, нормализаци<br>Нордена, композиционное оснащение, связность, оснащение Картана, нормализаци<br>Нордена, композиционное оснащение, связность, оснащение Картана, нормализаци<br>Нордена, композиционное оснащение, пучок связность, оснащение Картана, нормализаци<br>Нордена, композиционное оснащение, связность, оснащение Картана, нормализаци<br>Нордена, композиционное оснащение, связность, оснащение Картана, нормализаци<br>Нордена, композиционное оснащение, связность, оснащение Картана, нормализаци<br>Нордена, композиционное оснащение, связность, оснащение Картана, нормализаци<br>Нордена, композиционное оснащение, связность, оснащение Картана, нормализаци<br>Нордена, композиционное оснащение, связность, оснащение Картана, нормализаци<br>Нордена, композиционное оснащение, связность, оснащение Картана, нормализаци<br>Нордена, композиционное оснащение, связность, оснащение Картана, нормализаци<br>Нордена, композиционное оснащение, пучок связность, оснащение Картана, нормализаци<br>Нордена, композиционное оснащение, связность, оснащение Картана, нормализаци<br>В КПО<br>РКП<br>ЦИТИС<br>WOSID<br>SCOPUSID | ия<br>idle,<br>int, |

#### Разделы тематического рубрикатора:\* 📀 Геометрия Добавить Если русские и Удалить английские варианты Коды: 🔞 ключевых слов УДК: 514.75 Добавить DOI: 10.36535/0233-6723-2020-180-69-73 распределились Удалить неверно, Ключевые слова: 🔞 отредактировать их распределение / distribution Импорт paccлoение / bundle можно через кнопки Добавить связность / connection «Удалить» и оснащение Картана / Cartan equipment Изменить нормализация Нордена / Norden normalization «Изменить» Удалить композиционное оснащение / compositional equipment пучок связностей / sheaf of connections

![](_page_51_Picture_1.jpeg)

#### Аннотация на русском языке:

В работе продолжается исследование распределения плоскостей в многомерном проективном пространстве, с которым ассоциировано главное расслоение. Производится композиционное оснащение распределения, представляющее собой аналог оснащения Картана и нормализации второго рода Нордена. Доказано, что распределение плоскостей и его композиционное оснащение индуцируют в ассоциированном расслоении групповую связность. Приведена геометрическая характеристика индуцированной связности с помощью параллельных перенесений оснащающих плоскостей. Построен пучок связностей первого типа и описаны параллельные перенесения в пучке связностей и его подсвязностях.

#### Аннотация на английском языке:

Информация о финансовой поддержке данной работы: 📀

In this paper, we continue the study of distributions of planes in the multidimensional projective space with an associated principal bundle. We perform compositional framing of the distribution, which is an analog of the Cartan framing and the Norden normalization of the second kind. We prove that a distribution of planes and its compositional framing induce a group connection in the associated bundle. A geometric characteristic of the induced connection by parallel transfers of framing planes is given. Also, a sheaf of connections of the first type is constructed and parallel transfers in the sheaf of connections and its subconnections are described

Вставьте текст аннотации на русском и (если необходимо) на иностранном языке

Поле для заполнения, если работа выполнена, например, в рамках гранта

Список цитируемой литературы добавьте с помощью кнопки «Импорт»

![](_page_52_Picture_7.jpeg)

Список цитируемой литературы: 📀

![](_page_52_Picture_8.jpeg)

![](_page_53_Figure_0.jpeg)

#### Аннотация на русском языке:

В работе продолжается исследование распределения плоскостей в многомерном проективном пространстве, с которым ассоциировано главное расслоение. Производится композиционное оснащение распределения, представляющее собой аналог оснащения Картана и нормализации второго рода Нордена. Доказано, что распределение плоскостей и его композиционное оснащение индуцируют в ассоциированном расслоении групповую связность. Приведена геометрическая характеристика индуцированной связности с помощью параллельных перенесений оснащающих плоскостей. Построен пучок связностей первого типа и описаны параллельные перенесения в пучке связностей и его подсвязностях.

#### Аннотация на английском языке:

In this paper, we continue the study of distributions of planes in the multidimensional projective space with an associated principal bundle. We perform compositional framing of the distribution, which is an analog of the Cartan framing and the Norden normalization of the second kind. We prove that a distribution of planes and its compositional framing induce a group connection in the associated bundle. A geometric characteristic of the induced connection by parallel transfers of framing planes is given. Also, a sheaf of connections of the first type is constructed and parallel transfers in the sheaf of connections and its subconnections are described

Информация о финансовой поддержке данной работы: 📀

#### Список цитируемой литературы: 📀

- Евтушик Л. Е., Омельян О. М. Теоретико-категорный подход, естественно расширяющий фундаментальное понятие связности, и его приложение к геометрии дифференциальных систем// Фундам. прикл. мат. - 2010. - 16, № 1. - С. 55-63.
- 2. Кобаяси Ш. Группы преобразований в дифференциальной геометрии. М.: Наука, 1986.
- Лаптев Г. Ф., Остиану Н. М. Распределения т-мерных линейных элементов в пространстве проективной связности// Тр. геом. семин. - 1971. - 3. - С. 49-94.
- Омельян О. М. Четыре индуцированных связности на распределении плоскостей// Тр. Междунар. конф. по геометрии и анализу. - Пенза, 2003. - С. 63-69.
- Омельян О. М. О совпадении групповых связностей, индуцированных внутренним композиционным оснащением распределения// Мат. заметки. - 2017. - 102, № 6. - С. 896-907.
- Шевченко Ю. И. Аффинная, коаффинная и линейная факторгруппы в подгруппе проективной группы// в кн.: Проблемы математических и физических наук. - Калининград, 2002. - С. 38-39.

Просмотр

![](_page_54_Picture_12.jpeg)

#### Ссылка на полный текст публикации: 🔞

http://www.mathnet.ru/links/36b32943716db17857c192c4ae1f5da5/into643.pdf

![](_page_54_Picture_15.jpeg)

![](_page_54_Picture_16.jpeg)

| http://www.mathnet.ru/links/36b32943716db17857c192c4ae1f5da5/into643.pdf // Просмотр                                                                                                    | В поле «Файлы»<br>нужно прикрепить<br>необходимые<br>материалы,                                                                  |
|----------------------------------------------------------------------------------------------------|----------------------------------------------------------------------------------------------------|
| Добавить Индекс                                                                                                    | например, полный<br>текст, оглавление<br>и т.д.                                                                                  |
| Тип файла:       - для служебного использования ?         Описание файла:       //         Файл:       //         Выберите файл       0. М. Омельян. Геометризацсвязностей первого типа.pdf | Опция <b>«Для служебного</b><br>использования» позволяет<br>прикрепить полный текст, без<br>его размещения в открытом<br>доступе |

![](_page_55_Picture_1.jpeg)

![](_page_56_Picture_0.jpeg)

![](_page_56_Picture_1.jpeg)

### Статус описания публикации

Необходимо отслеживать статус описания публикации, так как оператор РИНЦ после проверки может либо отклонить публикацию, либо вернуть описание на доработку

| Статус описания публикации: |   |
|-----------------------------|---|
| отправлено на регистрацию   | ~ |
| редактирование              |   |
| отправлено на регистрацию   |   |
| возвращено на доработку     |   |
| подтверждено                |   |
| отклонено                   |   |

|                                     |                               | ПАРАМЕТРЫ       |                     | ИНСТРУМЕНТЫ                            |
|-------------------------------------|-------------------------------|-----------------|---------------------|----------------------------------------|
| Год издания:                        | Дата регистрации:             | Год операции:   | Представитель:      |                                        |
| <b>~</b>                            |                               | 2021 🗸          | Апполинарова А.В. 🗸 | Добавить новое описание<br>публикации  |
| Название, автор                     | или журнал:                   | Тип публикации: |                     |                                        |
|                                     |                               |                 | ~                   | Список сотрудников<br>организации      |
| Статус описания<br>отправлено на ре | публикации:<br>егистрацию 🗸 🗸 | Вид операции:   | ~                   | Структурные подразделен<br>организации |
| Сортировка:                         |                               | Порядок:        |                     | 🜔 Список публикаций                    |
| по дате операци                     | ۱ <b>۲</b>                    | по убыванию 🗸 🌔 | Очистить Поиск      | организации                            |

| Nº | Название публикации                                                                                                   | Статус     | Дата                   | Операция            |
|----|----------------------------------------------------------------------------------------------------|------------|------------------------|---------------------|
| 1. | Геометризация пучка связностей первого типа,<br>порожденного композиционным оснащением на<br>распределении плоскостей | отправлено | 27.05.2021<br>12:44:00 | новая<br>публикация |

### Возвращено на доработку

![](_page_58_Figure_1.jpeg)

# Возвращено на доработку: внесение изменений в описание без указания причин

![](_page_59_Picture_1.jpeg)

#### Тип публикации:\* Вид:\* статья в сборнике трудов конференции ▼ статья в сборнике трудов конференции Сборник:\* ② ПРОБЛЕМЫ ПОВЫШЕНИЯ ЭФФЕКТИВНОСТИ НАУЧНОЙ РАБОТЫ В ОБОРОННО-ПРОМЫШЛЕННОМ КОМПЛЕКСЕ РОССИИ Материалы 2-й Всероссийской научно-практической конференции / 2019

v

### Центр развития публикационной активности

![](_page_60_Picture_1.jpeg)

Балтийский федеральный университет имени Иммануила Канта

E-mail: articles@kantiana.ru

Адрес: 236016, Россия, г. Калининград, ул. А. Невского, 14, каб. 104